## Skrypt do ćwiczeń z przedmiotu Biologia Systemów

Małgorzata Adamczyk

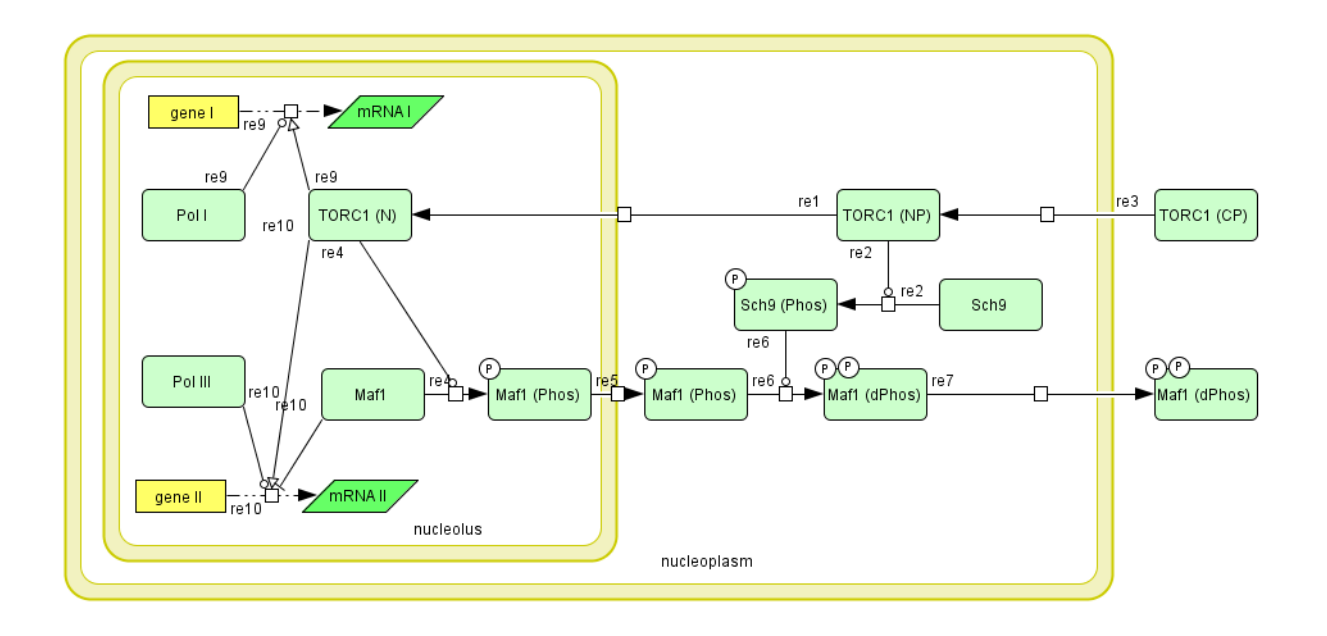

#### Wprowadzenie

Modelowanie i symulacje komputerowe są integralnym elementem badań związanych z analizą złożonych systemów biologicznych. Użyteczność stosowania podejścia biologii systemowej w bioinżynierii, w oparciu o modele ODE oraz na poziomie komórkowym, w skali genomowej, jest udowodniona licznymi publikacjami. Rozwój metod związanych z analizą *in silico* przyczynił się do licznych aplikacji w sektorze biotechnologii (optymalizacji procesów fermentacji z użyciem mikroorganizmów, otrzymywania bio-produktów), farmakologii (toksykologii systemowej, analizie gospodarz-patogen, modelowaniu epidemii chorób zakaźnych z użyciem danych epidemiologicznych) oraz w spersonalizowanej medycynie systemowej (w celu identyfikacji osobniczych przyczyn skutków ubocznych stosowania leków).

Skrypt został przygotowany, jako materiał pomocniczy i uzupełniający do cyklu wykładów w ramach przedmiotu Biologia Systemów, który mam przyjemność prowadzić dla studentów II stopnia na kierunku Biotechnologia na Wydziale Chemicznym Politechniki Warszawskiej.

Materiał umożliwia studentom zdobycie wiedzy o programach komputerowych, szeroko stosowanymi w analizie systemowej i ich zastosowaniu w modelowaniu systemów biologicznych od procesów komórkowych zachodzących u drożdży *S.cerevisiae*, *Neurospora crassa* i bakterii mlekowych *L.lactis*, do złożonych oddziaływań zachodzących w sieciach metabolicznych i regulacji genów, zachodzących w komórkach eukariotycznych na przykładzie makrofaga i hepatocytu.

Małgorzata Adamczyk

### Ćwiczenie 1.

#### CellDesigner4.4

Ćwiczenie ma na celu zapoznanie się z oprogramowaniem CellDesigner, zdobycie doświadczenia w tworzeniu diagramów SBGN. Gdy diagram będzie gotowy, dodamy do niego równania szybkości reakcji. Dzięki temu ze statycznego modelu uzyskamy model dynamiczny oraz przeprowadzimy symulacje.

Program CellDesigner pozwala na rysowanie zaawansowanych modeli w postaci graficznej. W programie znajduje się edytor służący do rysowania diagramów z bogatą bazą zawierającą paletę symboli graficznych, które odpowiadają różnego rodzaju cząsteczkom biologicznym, takim jak białka, receptory, metabolity, kanały jonowe i wiele innych. Istnieje możliwość modyfikowania symboli w taki sposób, aby oznaczały formy modyfikacji PTS (postranslacyjnych). Program zawiera również makra oznaczające specyficzne procesy komórkowe, takie jak transport, inhibicja i aktywacja.

- 1. Instalacja oprogramowania
- 2. Przykładowy model 1
- 3. Utworzenie nowego modelu
  - Rysowanie różnych rodzajów cząsteczek (spieces)
  - Rysowanie reakcji
  - Makra
  - Format SBGN-PD
  - · Identyfikacja/rozróżnienie cząsteczek o tym samym kształcie
- 4. Wprowadzanie równań szybkości reakcji
  - Opis równania
  - Wprowadzenie równań w programie
- 5. Przeprowadzenie symulacji
  - Symulacja i skan parametrów
- 6. Importowanie modeli z baz danych

#### 1. Przykładowy model 1

Model 1 jest serią reakcji opisujących cykl dobowy Neurospora (Leloupe et al. 1996).

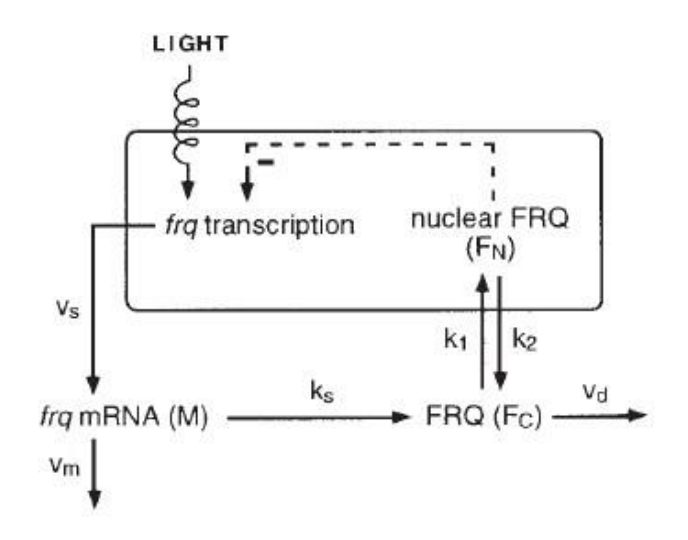

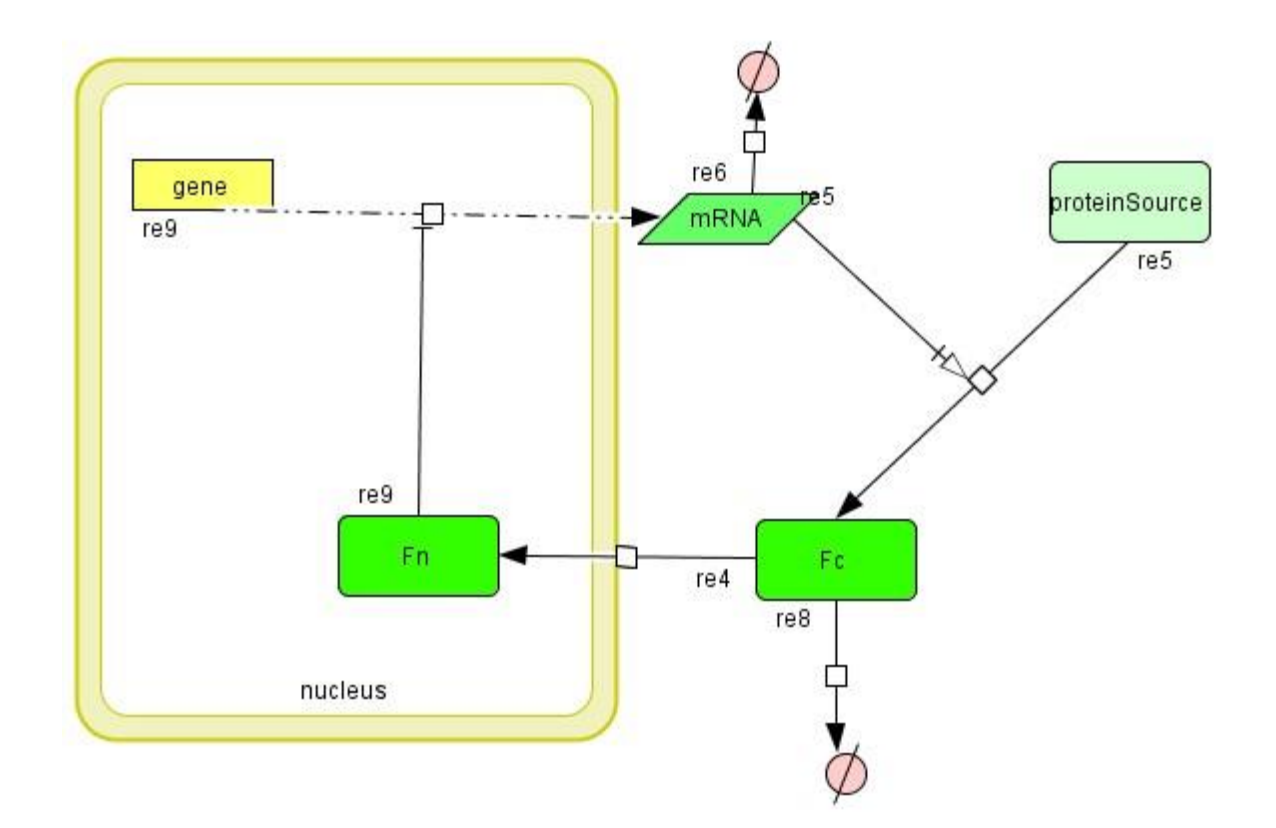

Model opisuje negatywne sprzężenie zwrotne między genem FRQ, a białkiem, kodowanym przez ten gen. Transkrypcja genu FRQ jest wzmożona przez światło dzienne. Białko FREQ jest transportowane do jądra komórkowego gdzie pełni funkcję negatywnego regulatora własnego genu. Proszę zauważyć, że nawet jeśli mamy do czynienia z jedną cząsteczką białka, to występuje ona w różnych kompartymentach komórkowych (jądro komórkowe i cytoplazma) i jest przedstawiona w postaci oddzielnych ikon Fn i Fc.

#### 2. Utwórz nowy plik.

1. Idź do **File- New** i wybierz **New Document**. Ustal szerokość 1200 i wysokość 800 pikseli. Nadaj dokumentowi nazwę Model 1. Potwierdź przez naciśnięcie OK.

| Name  | Model 1  |        |     |
|-------|----------|--------|-----|
|       | i loueri |        |     |
| Width | 1200     | Height | 800 |

Pojawi się puste okno dialogowe z nazwą pliku. Każdy region okna ma określoną funkcję. **Draw Area** (Canvas) służy do rysowania.

| e Area      |                                                  |                           |              |
|-------------|--------------------------------------------------|---------------------------|--------------|
|             |                                                  |                           |              |
|             |                                                  | Draw A                    | krea (Canva: |
|             | 4   I olana   Caras   Hiska   as Ukhs   He.      | ADROTT SURVEY             |              |
| the Acan    | n ne nere recerlige                              | 71                        |              |
|             |                                                  |                           |              |
|             | List Area                                        |                           | Notes Are    |
| 12          |                                                  | 211                       |              |
|             |                                                  |                           |              |
| Cell        | Designer                                         |                           |              |
| <u>Eile</u> | <u>E</u> dit <u>C</u> omponent                   | <u>V</u> iew <u>D</u> ata | base         |
| 15          | Unda                                             | CtrH-Z                    | 1            |
| 13-         | Redo                                             | Gtrl+Y                    | -+ø          |
|             | Out                                              | Otrl+X                    |              |
|             | Copy                                             | Ctrl+C                    | <i>k</i>     |
| M           | Paste                                            | Ctrl+V                    |              |
| <b>+</b> -  | Delete                                           | Delete                    |              |
|             | Create Group                                     | Ctrl+G                    |              |
|             | Alignment                                        | •                         |              |
|             | Set Grid Size                                    |                           |              |
|             | Grid Snap                                        |                           |              |
|             | Grid Visible <sup>V</sup>                        |                           |              |
|             |                                                  |                           | 1            |
| -           | Input Repeat                                     |                           |              |
|             | Input Repeat<br>V Name Input Diale               | og                        |              |
|             | Input Repeat<br>V Name Input Diale<br>Select All | og<br>Ctrl+A              |              |

Wybierz opcję przyciągania do siatki Grid Snap, co ułatwi rozmieszczenie ikon.

2. Z menu **Species Toolbar** wybierz ikony oznaczające poszczególne cząsteczki i narysuj w oknie dialogowym. Kliknij w pozycji, w której chcesz, żeby pojawił się symbol nazywany **SpeciesAlias.** 

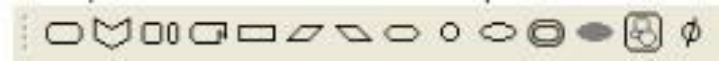

3. Narysuj reakcję. Reakcja może zostać zapisana w postaci strzałki między istniejącymi **SpeciesAlias.** Najpierw kliknij na cząsteczkę "substratu", a następnie "produktu".

Niebieskie kwadraty na obrysie ikon pokazują gdzie zostanie utworzone połączenie. Wybierz ikonę reakcji z **Reaction Toolbar.** 

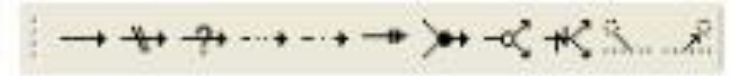

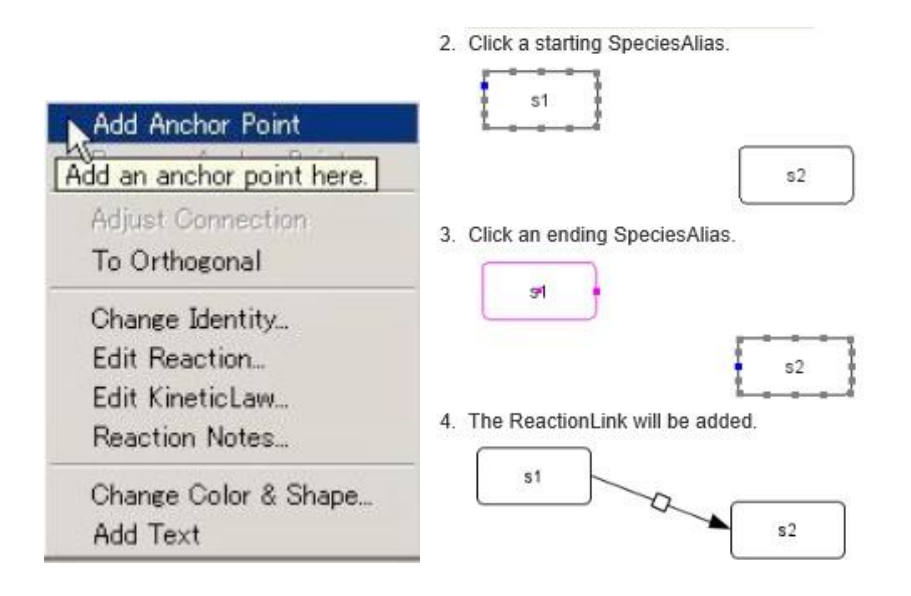

Aby narysować przedział komórkowy wybierz z menu ikonę [compartment].

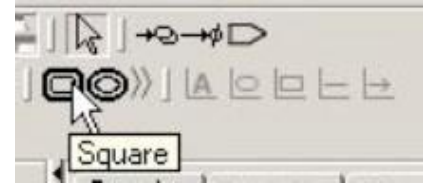

Przeciągnij kursor i zaznacz obszar, który chcesz wydzielić. Nadaj mu nazwę.

4. Makra

Oprogramowanie zawiera paletę wzorów różnych zjawisk biologicznych np. fosforylacji, dimeryzacji, tworzenia kompleksu.

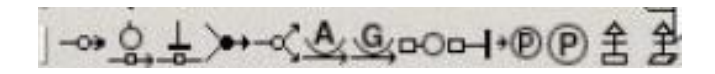

5. Każda cząsteczka utworzona na ekranie będzie traktowana jako wyjątkowa, to jest, będzie posiadała numer ID. Kopiowanie i wklejanie obiektów prowadzi do powstania identycznych obiektów (z perspektywy modelowania), tj. w formacie SBGN ikona, w ten sposób powstała, będzie posiadała oznaczenie **clone marker**. Jeśli chcesz utworzyć odrębny obiekt poprzez kopiowanie istniejącego naciśnij dwukrotnie na ikonę i w oknie dialogowym "protein" wybierz z listy opcję (np. duplikat istniejącego obiektu), lub nadaj nowy ID (nazwij ikonę).

#### 3. Wprowadzanie równań szybkości reakcji

 Publikacja Leloup i współ. opisuje kinetykę systemu posługując się trzema równaniami, które charakteryzują szybkości zmiany trzech komponentów systemu, to jest: mRNA, cytoplazmatycznego FREQ(Fc) i jądrowego FREQ (Fn).

$$\frac{dM}{dt} = vs + \frac{K^n}{Ki^n + FN^n} - vm\frac{M}{Km + M}$$

Reakcja przedstawiona powyżej opisuje przemiany związane z mRNA (M), które zakładają syntezę (box pojedyncza linia) i degradacji mRNA (box podwójna linia).

- 1. Vs, szybkość transkrypcji
- 2. n, współczynnik Hilla, który opisuje kooperatywne wiązanie represora Fn
- 3. Ki, próg powyżej którego dochodzi do represji
- 4. Vm, szybkość degradacji mRNA
- 5. Km, stała Michaelisa dla reakcji degradacji mRNA

$$\frac{dFc}{dt} = ksM - vd\frac{Fc}{Kd + Fc} - k1Fc + k2FN$$

- 1. Ks, szybkość translacji
- 2. Vd, szybkość degradacji białka
- 3. Kd, stała Michaelisa dla reakcji degradacji
- 4. K1, szybkość akumulacji Fc w jądrze
- 5. K2, szybkość akumulacji w cytoplazmie

$$\frac{dFN}{dt} = k1Fc - k2FN$$

Ostatnie równanie przedstawia zachowanie białka Fn w czasie, które jest zależne od eksportu i importu jądrowego (opisane parametrem k1 i k2).

2. Aby dodać równania na diagramie wprowadź do system wszystkie parametry kinetyczne i uzupełnij o wartości podane w poniższej tabeli.

| Nazwa | wartość |
|-------|---------|
| Vs    | 1.6     |
| Ki    | 1.0     |
| n     | 4.0     |
| Vm    | 0.505   |
| Km    | 0.5     |
| Ks    | 0.5     |
| Vd    | 1.4     |
| Kd    | 0.13    |
| k1    | 0.5     |
| k2    | 0.6     |

Następnie należy rozdzielić równania, tak żeby można było dodać prawo kinetyczne w każdej reakcji dodając identyfikator dla syntezy i reakcji degradacji.

Aby dodać równania, należy wybrać glif (symbol kwadratu łączący ikonę substratu i produktu) i w menu wybrać opcję "**Edit Kinetic law**". W oknie dialogowym wybierz "**non predefined function**".

Wzory mają następujący format:

(należy zwrócić uwagę na spacje i wielości liter) **Gene -> RNA**: Vs \* pow(Ki, n) / (pow(Ki, n) +pow(s15,n)) **Degradation of RNA**: Vm\*s3 / (Km + s3) **Protein synthesis**: Ks\*s3 **Protein degradation**: Vd\*s2 / (Kd+s2) **Protein import to nucleus**: k1\*s2-k2\*s15 (W powyższych wzorach, s3 = RNA, s2 = Fc, s15 = Fn. Przyporządkowane w programie nazwy poszczególnych reaktantów mogą mieć inne niż w skrypcie oznaczenia, ze względu na to, że CellDesigner przyporządkowuje reaktantom ID zgodnie z kolejnością wprowadzania wzorów).

| 3 KineticL                | aw                 | 10                                          | -                                            |                              | -        | Section from |                   | ×     |
|---------------------------|--------------------|---------------------------------------------|----------------------------------------------|------------------------------|----------|--------------|-------------------|-------|
| nath                      |                    | Vs * pow(K                                  | i, n) / (pow(Ki, n)                          | + pow( <mark>s1</mark> , n)) | •        |              |                   |       |
|                           | Mat                | ni (                                        | + ][ -                                       |                              | ][/      |              |                   |       |
| [ V                       | ectedRe            | action                                      |                                              |                              |          |              |                   |       |
|                           | gene               | s15                                         | re9                                          |                              | ·        |              |                   | • III |
| v                         | edefined           | Functions                                   | 1.00                                         |                              |          |              |                   |       |
|                           |                    | NonPredefin<br>Mass_Action<br>Irreversible_ | edFunction<br>_Kinetics<br>_Simple_Michaelis | -Menten                      |          |              |                   |       |
|                           |                    |                                             |                                              |                              |          |              |                   | _     |
| Species f                 | Parameters         | Rules                                       |                                              |                              |          |              |                   |       |
| Species f                 | Parameters         | Rules                                       | speciesType                                  | compar                       | position | induded      | quantit           |       |
| Species p<br>dass<br>GENE | Parameters<br>id i | Rules                                       | speciesType                                  | compar                       | position | induded      | quantit<br>Amount |       |

#### 4. Przeprowadzenie symulacji

Wybierz komendę **Simulation -> Control panel**, ustaw czas symulacji 100 i zatwierdź przez kliknięcie ikony **Execute.** Na ekranie powinien pojawić się wykres jak poniżej.

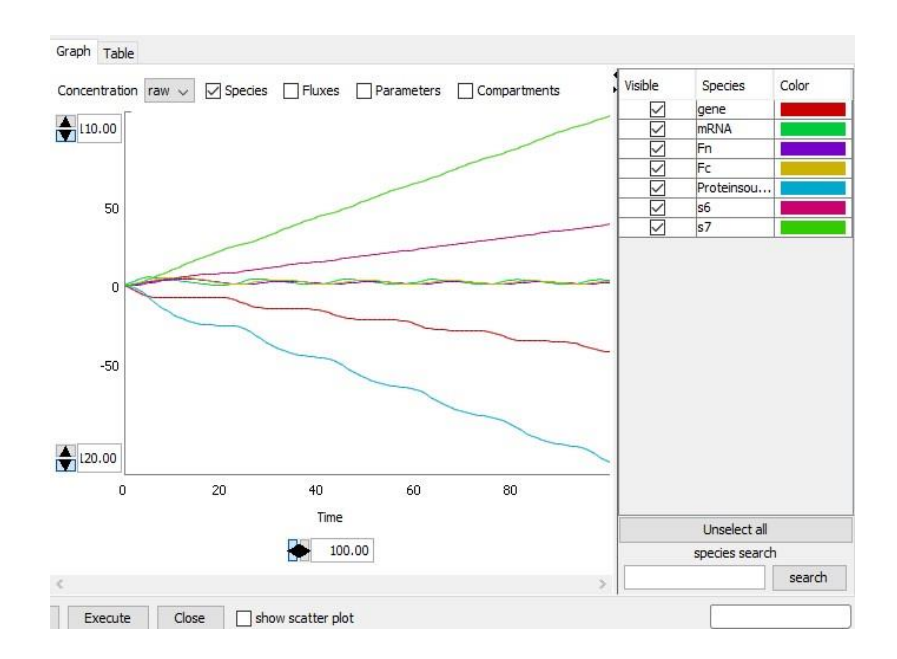

Zmień skalę na wykresie od 0 do 10, a na liście reaktantów pozostaw tylko mRNA, Fc i Fn. Wykres powinien pokazać oscylacje jak poniżej.

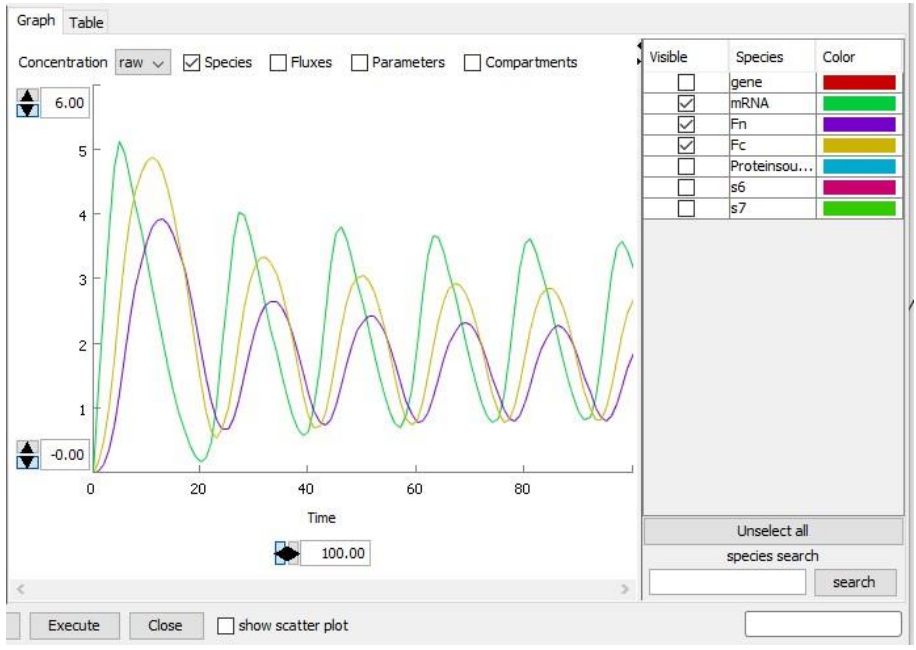

Przeprowadź podobną analizę zmieniając uprzednio wartości dla parametrów w modelu. CellDesigner umożliwia również automatyczny skan parametrów.

Używając tego narzędzia możemy uzyskać odpowiedź na poniższe przykładowe pytania.

- Które parametry mają wpływ na czas oscylacji?
- W jaki sposób można wytłumić oscylację (np. oscylacja maleje w czasie)?
- Czy zmiana niektórych parametrów ma większy wpływ na system niż zmiana innych?

Dodatkowo spróbuj konwertować model cyklu dobowego *Drosophila* (Fig1A w publikacji Leloupe *et al.*, 1999) do formatu SBGN.

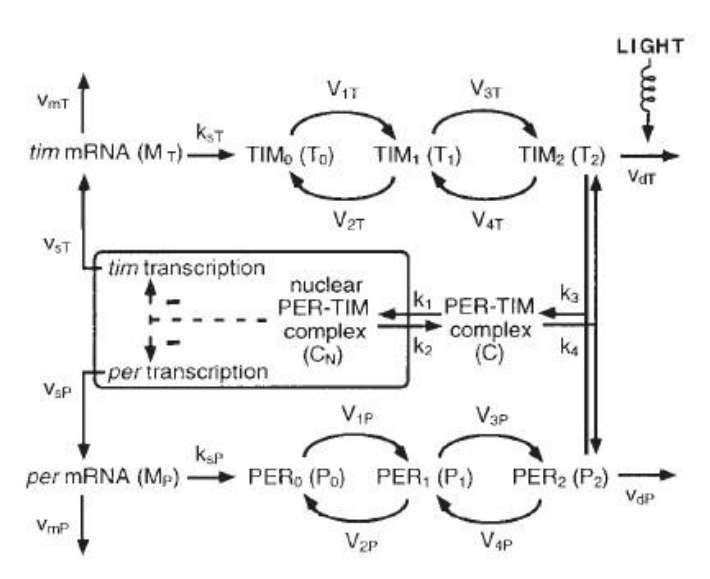

Ścieżka regulacyjna cyklu dobowego u *Drosophila* (Model2) jest bardziej skomplikowana niż u *Neurospora*. Zamiast monomerycznego białka Freq, mamy tu do czynienia z regulacją transkrypcji poprzez pętlę zwrotną regulowaną przez ufosforylowany dimer dwóch białek *Per* i

*Tim*. W konsekwencji ścieżka zawiera dodatkową reakcję fosforylacji każdego z białek oraz formowania przez białka kompleksu **Per-Tim**. Na diagramie powyżej symbole oznaczają:

P(0) = nieufosforylowane białko *Per* 

P(1) = pojedyncza fosforylacja białka Per

P(2) = podwójnie fosforyzowane białko Per

Tim jest oznaczone w podobny sposób.

#### Dodatkowa informacja:

Aby narysować model 2 i nadać białkom Per i Tim status niezależnych obiektów należy posłużyć się komendą **state variables** jak poniżej.

| modification | empty               | - |  |  |  |
|--------------|---------------------|---|--|--|--|
| state        | user defined text 🗸 |   |  |  |  |
| text input   | Р                   |   |  |  |  |
| Арр          | Reset Cancel        |   |  |  |  |

Zwróć uwagę jak **clone makers** poradzi sobie z białkami o tych samych nazwach, ale występujących w różnych stanach.

#### 5. Importowanie modeli z baz danych

CellDesigner zawiera łącza do baz danych takich jak BioModels, Panther Pathways i SabioRK. Panther Pathways zawiera ręcznie rysowane diagramy wielu ścieżek, które mogą posłużyć jako punkt początkowy do konstrukcji własnego modelu.

Poświęć chwilę czasu na przyjrzenie się dostępnym w bazie modelom.

Baza Biomodels nie zawiera informacji o schemacie/układzie modeli. Jeśli nie wiesz, który model wybrać importuj przykładowe modele cykli dobowych np. Biomodels55, Biomodels22, czy Biomodels89.

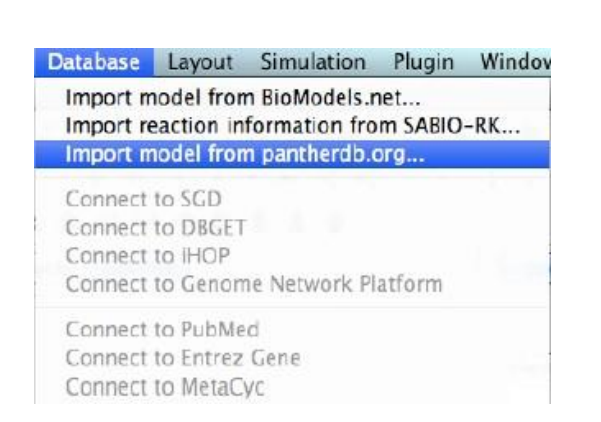

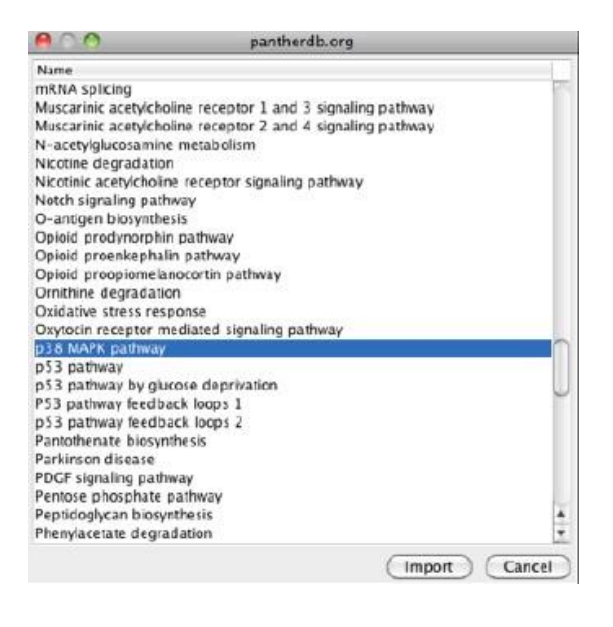

### Ćwiczenie 2 Copasi

### 4.16.

Zajęcia mają na celu zapoznanie się z oprogramowaniem Copasi używanym m.in. do symulacji w modelach kinetycznych.

- 1. Poznamy proces utworzenia modelu składajacego się z trzech reakcji.
- 2. Zapoznamy się z rysowaniem wykresów.
- 3. Przeprowadzimy analizy metabolizmu w modelu ścieżki glikolizy *S.cerevisiae* wg. Smallbone2013.

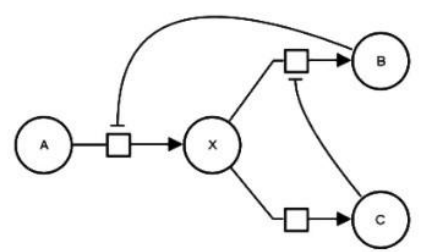

Reakcja R1- odwracalna reakcja Michaelis-Menten z niekompetycyjnym inhibitorem

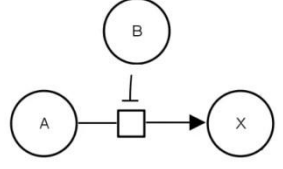

**Reakcja** Menten **R2-** nieodwracalna reakcja z niekompetycyjnym inhibitorem

drugiego

rzędu Michaelis-

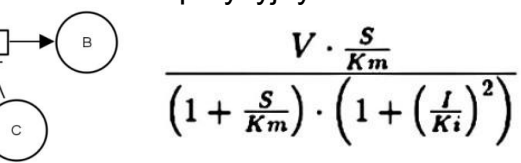

Reakcja R3- nieodwracalna Michaelis-Menten

- 1. Wejdź do zakładki **Model**. Nadaj nazwę modelowi. Zmień **Volume unit** na litry.
- 2. W zakładce Compartment nadaj nazwę przedziałowi komórkowemu "cell".
- 3. Rozwiń okno dialogowe cell i zapisz Initial Volume (ml) "1e-12".
- 4. Wejdź do zakładki **Reactions.** Nadaj nazwę reakcji R\_1. Przejdź do opisu reakcji R\_1.
  - a) W linii **Reaction** wpisz A = X
  - b) Rate Law powinno pojawić się automatycznie Mass action (reversible).
- 5. Kliknij **New.** Pojawi się nowa zakładka umożliwiająca opisanie następnej reakcji.
  - a) W nazwie reakcji wpisz R\_2
  - b) Rate Law zostanie automatycznie uzupełnione jako **Mass action** (irreversible)

- 6. Kliknij **New.** Pojawi się nowa zakładka umożliwiająca opisanie następnej reakcji.
- 7. Uzupełnij jak powyżej.

8. Przejdź do zakładki **Reactions** i upewnij się, że na liście znajdują się 3 reakcje.

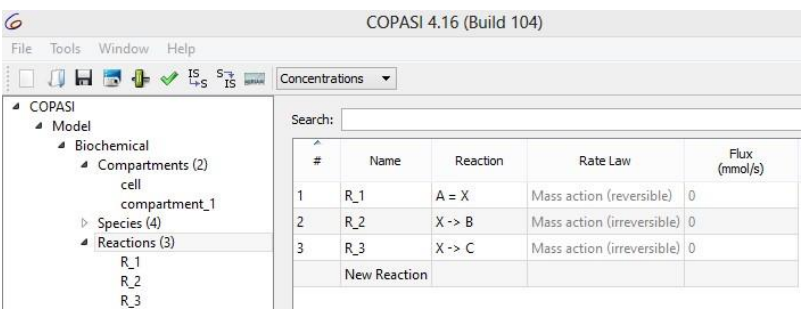

 Ponieważ reakcja R\_1 przebiega z udziałem inhibitora, zmień Rate Law wybierając Noncompetitive inhibition (rev) z listy dialogowej. W oknie Symbol Definition pojawią sie komponenty reakcji. Wybierz z listy odpowiedni symbol opisujacy modyfikator (Modifier). Uzupełnij Vf 10mmol/l, Ki= 0.01 mmol/l. Zatwierdź Commit

| 🗌 🕼 🖬 👼 🦺 🖋 🔤 🖬                               | Concentrations | *              |                  |        |                   |   |               |
|-----------------------------------------------|----------------|----------------|------------------|--------|-------------------|---|---------------|
| COPASI     Model                              | Reaction R_    | 1              |                  |        |                   |   |               |
| <ul> <li>Biochemical</li> </ul>               | Details No     | tes Annotatio  | n RDF Brov       | wser   |                   |   |               |
| <ul> <li>Compartments (2)<br/>cell</li> </ul> | Reaction       | A = X; B       |                  |        |                   |   |               |
| compartment_1                                 |                | ✓ Reversible   |                  |        | 1ulti Compartment |   |               |
| <ul> <li>A Reactions (3)</li> </ul>           | Rate Law       | Noncompetitive | inhibition (rev) |        |                   | • | New Rate Law  |
| R_2<br>R_3                                    | Flux (mmol/s)  | 0              |                  |        |                   |   | Edit Rate Law |
| Global Quantities (0)                         | Symbol Defini  | tion           |                  |        |                   |   |               |
| Events (0)<br>Parameter Overview              | Role           | Name           | Mapping          | Value  | Unit              |   |               |
| Parameter Sets (0)                            | • Substra      | te 🛄 substrate | A                | ,      | mmol/l            |   |               |
| Mathematical                                  | Product        | t 🛄 product    | х                | ,      | mmol/l            |   |               |
| Diagrams<br>▷ Tasks                           | - Modifie      | er 🔐 Inhibitor | unknown 🔻        | ,      | mmol/l            |   |               |
| Output Specifications                         | Parameter      | Kms            | local 🔻          | 0.1 r  | mmol/l            |   |               |
| Functions (38)                                | Parameter      | Kmp            | local 🔻          | 0.1 r  | mmol/l            |   |               |
|                                               | Parameter      | Vf             | local 🔻          | 10 r   | mmol/(l*s)        |   |               |
|                                               | Parameter      | Vr             | local 🔻          | 0.1 r  | mmol/(l*s)        |   |               |
|                                               | Parameter      | Ki             | local 🔻          | 0.01 1 | mmol/l            |   |               |

9.Przejdź do korekty reakcji R\_2. Na liście dialogowej **Rate Law** nie istnieje reakcja, która odpowiada procesowi reakcji R\_2. Należy ją utworzyć w zakładce **New Rate Law.** 

10. W linii Function wpisujemy nazwę funkcji Noncompetitive inhibition 2<sup>nd</sup> order (irr). W oknie Formula zapisujemy poniższą reakcję. Aby zapisać potęgę 2 używamy zapisu "^2". Kolor niebieski tła oznacza, że funkcja jest zapisana prawidłowo. Jeśli pojawia się różowy kolor tła, oznacza to, że funkcja zawiera błąd, bądź nie została dokończona.

$$\frac{V \cdot \frac{S}{Km}}{\left(1 + \frac{S}{Km}\right) \cdot \left(1 + \left(\frac{I}{Ki}\right)^2\right)}$$

- 11. Zaznacz prawidłowo Function Type.
- 12. W tabeli **Parameters** powinny pojawić się wszystkie symbole znajdujące się w opisie funkcji. Nie wszystkie z nich są parametrami. W oknie **Description** opisz prawidłowo poszczególne symbole. W oparciu o wzór w pkt 10. zidentyfikuj substrat i modyfikator. Zatwierdź **Commit.**
- 13. Wróć do zakłdaki Reactions i dla reakcji R\_2 wybierz z listy dialogowej, przed chwilą utworząna funkcję. Zmiana Rate Law spowoduje uaktualnienie listy symboli. Uzupełnij Mapping o nazwę modufikatora. Wartość parametru V = 2 mmol/l.

- 14. Przejdź do R\_3. Zmień Rate Law wybierając z listy **Henri-Michaelis-Menten** (**Irr**). Wartość parametru V = 2 mmol/l.
- 15. Upewnij się, że zakładka **Reactions** przedstawia reakcje jak poniżej na rysunku.

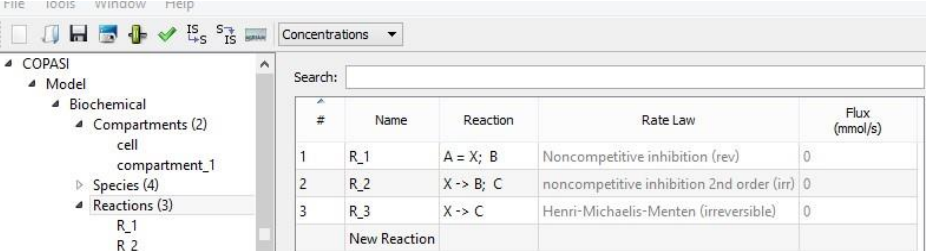

16. Przejdź do Spieces i zmień status reagentów

- a) Stężenie A jest stałe, nie zależy od reakcji, więc wpisz **fixed** w linii **Simulation Type**.
- b) Podobną operację wykonaj dla reagent B. Dodatkowo ustaw initial concentration (mmol/l)= 0.1.
- c) Reagent C jak wyżej. Dodatkowo ustaw initial concentration (mmol/l)= 0.1.
- d) Stężenie reagenta X ustaw jako zależne od reakcji, a jego stężenie początkowe w mmol/l wynosi 0.

17. Rozwiń zakładkę **Parameter Overview**. Na liście znajdują się wszystkie parametry i przyporządkowane im wartości. Zapisz plik **File-> Save as.** Przyjrzyj się równaniu różniczkowemu opisującemu zmiany stężenia reagent X w czasie (**Mathematical-> Differential equations**). Zapisz formułę na dysku poprzez zatwierdzenie **Save** w prawym dolnym rogu ekranu.

| Na                  | me   |                        | Type      | Value | Unit       |
|---------------------|------|------------------------|-----------|-------|------------|
| 4                   | Init | tial Time              |           |       |            |
|                     |      | New Model              | time      | 0     | 5          |
| Initial Compartment |      |                        | tes       |       |            |
|                     |      | cell                   | fixed     | 1e-12 | 1          |
|                     |      | compartment_1          | fixed     | 1     | 1          |
| 4                   | Init | tial Species Values    |           |       |            |
|                     |      | A                      | fixed     | 1     | mmol/l     |
|                     |      | Х                      | reactions | 0     | mmol/l     |
|                     |      | В                      | fixed     | 0,1   | mmol/l     |
|                     |      | С                      | fixed     | 0,1   | mmol/l     |
|                     | Init | tial Global Quantities |           |       |            |
| 4                   | Kir  | etic Parameters        |           |       |            |
|                     | 4    | R_1                    |           |       |            |
|                     |      | Kms                    | fixed     | 0,1   | mmol/l     |
|                     |      | Kmp                    | fixed     | 0,1   | mmol/l     |
|                     |      | Vf                     | fixed     | 10    | mmol/(l*s  |
|                     |      | Vr                     | fixed     | 0,1   | mmol/(l*s  |
|                     |      | Ki                     | fixed     | 0,01  | mmol/l     |
|                     | 4    | R_2                    |           |       |            |
|                     |      | V                      | fixed     | 2     | mmol/(l*s) |
|                     |      | Km                     | fixed     | 0,1   | mmol/l     |
|                     |      | Ki                     | fixed     | 0,1   | ?          |
|                     | 4    | R_3                    |           |       |            |
|                     |      | Km                     | fixed     | 0,1   | mmol/l     |
|                     |      | V                      | fixed     | 2     | mmol/(l*s) |

Rysowanie prostych wykresów. Symulacja w czasie.

 W zakładce Tasks wybierz Time course. Przejdź do Output Assistant i wybierz 1szy rodzaj wykresu, który umożliwia śledzenie zmiany stężeń substancji w funkcji czasu. Zatwierdź Create.

|        | mane 5 | ave Data | Zeen nit | Lon X L | an Y Show A | A HAR AL | Core     |         |        |
|--------|--------|----------|----------|---------|-------------|----------|----------|---------|--------|
|        | Con    | centr    | ations   | , Volur | mes, and    | Globa    | al Quant | tity Va | lues_2 |
| 0,04 ] |        |          |          |         |             |          |          |         |        |
| 0,035  |        | /        |          |         |             |          |          |         |        |
| 0,03   | 1      | /        |          |         |             |          |          |         |        |
| 1      | 1      |          |          |         |             |          |          |         |        |
| 0,025  | 1      |          |          |         |             |          |          |         |        |
| 0,02   | 1      |          |          |         |             |          |          |         |        |
| 0,015  | 1      |          |          |         |             |          |          |         |        |
| E 10.0 | 1      |          |          |         |             |          |          |         |        |
| 1      |        |          |          |         |             |          |          |         |        |
| 0,005  |        |          |          |         |             |          |          |         |        |
| Ee     |        |          |          |         |             |          |          |         |        |

- 2. Dodatkowo wykonaj analizę Steady-state; **Tasks-> steady-state**. Odczytaj wartości flux (przepływu metabolitów) dla reakcji R1, R2, R3.
- 3. Czy model jest stabilny? Co o tym świadczy?

#### Testowanie funkcji programu Copasi z użyciem modelu glikolizy wg Smallbone2013 - Glycolysis in *S.cerevisiae* - Iteration 17)

- 1. Narzędzie Steady state
- 2. Narzędzie Metabolic Control Analysis
- 3. Narzędzie Skanowania parametrów i próbkowanie

**Steady state.** Analiza stanu stacjonarnego glikolizy u *S.cerevisiae* ma na celu określenie stanu systemu wyrażonego w stężeniach metabolitów i przepływie metabolitów - Flux w poszczególnych krokach tego szlaku metabolicznego.

- 1. Importuj Model Smallbone2013 (17 iteracja) z bazy BIOMODELS.
- 2. Przejdź do **Tasks -> Steady state**, a następnie wykonaj zadanie przez uruchomienie **Run**
- 3. Podaj stężenie UDP w stanie stacjonarnym oraz Flux dla reakcji kinazy pirogronianiu CDC19, w stanie stacjonarnym.
- 4. Podaj wartość Eigenvalue i określ na jego podstawie, czy stan stacjonarny w modelu glikolizy jest stabilny.

**Metabolic Control Analysis**. Analiza kontroli metabolicznej glikolizy u *S.cerevisiae* ma na celu ilościowa analizę kontroli, jaka wywierana jest przez poszczególne komponenty systemu (szlaku glikolizy) na aktywności tego szlaku wyrażoną siłą przepływu metabolitów i kontroli stężenia metabolitów.

- 1. Przejdź do **Taks-> Metabolic Control Analysis,** uruchom analizę kontroli metabolicznej.
- 2. Otwórz tabelę z wynikami, które przedstawiają współczynniki kontroli przepływu metabolitów (Flux Control Coefficients).
- 3. Odszukaj w tabeli z wynikami, enzym, który ma największy współczynnik kontroli przepływu metabolitów w ścieżce górnej glikolizy poczynając od heksokinazy 2.
- 4. Otwórz tabelę z wynikami, które przedstawiają współczynniki kontroli stężenia (Concentration Control Coefficients).
- 5. Odszukaj w tabeli z wynikami odszukaj syntezę T6P. Na podstawie współczynników CCC, skomentuj wpływ syntazy T6P w kontroli stężenia metabolitów w ścieżce glikolizy.

**Skanowanie parametrów.** Skanowanie parametrów ma na celu odpowiedzenie na pytanie:

- w jakim stopniu zachowanie systemu zależy od wartości paramentrów?
- czy są parametry, których wartości muszą być ściśle zdefiniowane?
- które właściwości systemu są wrażliwe, a które bardzo odporne na zmiany, co zapewnia homeostazę systemu (robustness).
  - 1. Nadal korzystaj z modelu Smallbone2013 (17 iteracja).
  - Przejdź do Tasks-> Parameters Scan. Przeprowadź skanowanie w warunkach stanu stacjonarnego Steady-state. W oknie dialogowym Create, wybierz (Select items) parametry, których wartości chcesz poddać skanowaniu: glucose transport Vmax. Przeprowadź analizę z zadanymi oryginalnie wartościami, a następnie porównaj otrzymany wykres po zmianie Intervals na 12 i zmianie min = 1 i max = 20.
  - Aby otrzymać wykresy przedstawione w skrypcie, należy uprzednio określić rodzaj wykresów. W tym celu przejdź do Output Assistant, wybierz z listy Plots-> Scan of recations Fluxes.
  - Nastepnie otwórz okno dialogowe Output Specifications-> Plots-> Scan of reaction Fluxes. Z listy Curve specifications usuń wszystkie element umieszczone na liście poza glucose transport Flux.

| Type 2D Plot                          | Applies to Tasks: All Scar | n          |                     |             |                  |              |
|---------------------------------------|----------------------------|------------|---------------------|-------------|------------------|--------------|
| Axis Scales 🗌 log X-Axis 📄 log Y-Axis |                            |            |                     |             |                  |              |
| Curve Specifications                  |                            | New Curve  | New Histogram       | New Contour | New Banded Graph | Delete Curve |
| (glucose transport).Flux              | 2D Curve                   |            | (glucose transport) | Flux        |                  |              |
|                                       |                            | X-Axis (   | glucose transport)  | Vmax        |                  | G            |
|                                       |                            | Y-Axis (   | glucose transport)  | Flux        |                  | G            |
|                                       |                            | Type       | lines               | •           |                  |              |
|                                       |                            | Line Style | Solid               | - v         | Vidth 1.0 🗘      |              |
|                                       |                            | Symbol     | small cross         | w.          |                  |              |
|                                       |                            |            |                     |             |                  |              |

- 5. Powróć do okna dialogowego Parameter scan i uruchom skanowanie RUN.
- Wygeneruj dwa wykresy skanowania parametrów aktywności transportera glukozy i skomentuj wyniki. Warunki skanowania parametrów 1) glucose transport. Vmax, Intervals 10, min= 1.675, max = 6.7. warunki skanowania parametrów 2) glucose transport.Vmax, Intervals 10, min= 1.675, max = 20

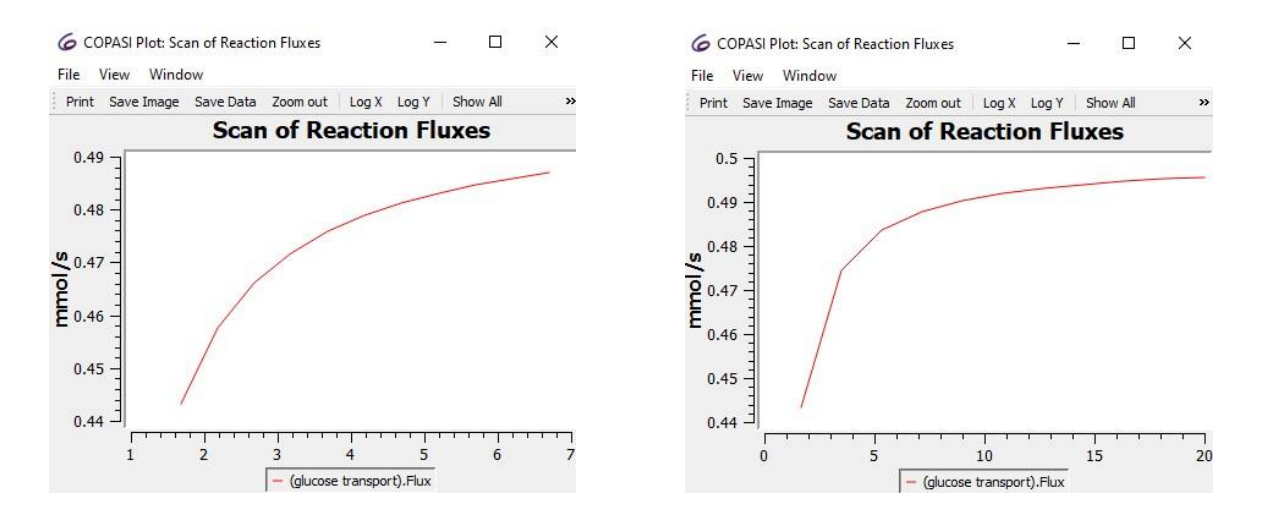

7. Następnie dodaj do listy kolejny parametr do skanowania. Create-> reaction> heksokinase HXK2.kcat

| - 4 | Scan                                      |                                       |       | Intervals      Values |       | Scan of Reaction Fluxes                 |
|-----|-------------------------------------------|---------------------------------------|-------|-----------------------|-------|-----------------------------------------|
|     | Object (hexokinase [HXK2]).kcat           |                                       |       | 6                     | 0.8   |                                         |
|     | Intervals                                 | min                                   | max   |                       | 0.7   |                                         |
|     | 10                                        | 31.55                                 | 126.2 |                       | 0.6   |                                         |
|     | logarithmic                               |                                       |       |                       | v 0.5 |                                         |
|     | Scan                                      |                                       |       | ● Intervals ○ Values  | 1 0.4 |                                         |
| V   | Object (glucose transport).Vmax           |                                       |       | 6                     | E     |                                         |
|     | Intervals                                 | min                                   | max   |                       |       |                                         |
|     | 10                                        | 1.675                                 | 6.7   |                       | 0.2   |                                         |
|     | logarithmic                               |                                       |       |                       | 0.1   |                                         |
|     | Task Steady State                         |                                       |       |                       | ۰     |                                         |
|     | Continue from Current State output during | subtask execution 🔽 Continue on Error |       |                       | 1     | 2 3 4 5 6 /<br>(glucose transport).Flux |

8. Zmień zakres aktywności transportera glukozy, to jest do max = 20.

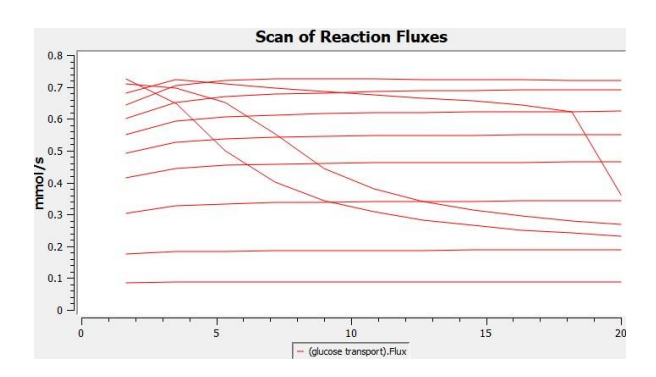

- Przeprowadź podobną symulację korzystając z opcji próbkowania parametrów (Random distribution). Wejdź do Parameter scan i przeprowadź skanowanie w stanie stacjonarnym steady-state oraz ustaw New scan item: jako Random distribution.
- 10. W zakładce **Create** wybierz: glucose transport.Vmax, hexokinase [HXK].kcat, glucose{extracellular}\_0, co oznacza stężenie glukozy w pożywce.
- 11. Dodaj do tabeli zakładkę Repeat **New scan item -> Repeat**. Wprowadź przez naciśnięcie przycisku **Create**. Ustaw ilość powtórzeń na 200. W zakładce Plot wybierz **Type** Symbols. Przeprowadź próbkowanie.

|                                                                                                    | New scan item: Random distribution + | Greate | Scan of Reaction Fluxes                                                                                                    |
|----------------------------------------------------------------------------------------------------|--------------------------------------|--------|----------------------------------------------------------------------------------------------------|
| Repeat Number of Iterations 200                                                                                                    |                                      |        |                                                                                                    |
| Random Sampling     Object (recolumns) (00%) kont     Type nn     Uniform distribution * 51.53                                                                                                    | пах<br> 125.2                        | Ģ      |                                                                                                    |
|                                                                                                    | max                                  | 6      |                                                                                                    |
| Lefton establishon. * [Left3     Bayerine:     Bayerine:     Generative:     Generative: |                                      | 6      |                                                                                                    |
| Type nn<br>Undform diablaution • [37<br>] lingenthme<br>Task Steady State •<br>] Contrare from Current State   numper during subsets research                                                                                                    | ttas<br>148<br>n ⊡ Cantraue antorae  |        | 0<br>1<br>2<br>1<br>2<br>3<br>0<br>0<br>1<br>2<br>3<br>0<br>0<br>0<br>1<br>1<br>1<br>1<br>1<br>1<br>1<br>1<br>1<br>1<br>1<br>1<br>1 |

12. Zmień kolejno zakres wartości parametru kcat hexokinase[HXK2].kcat na max =

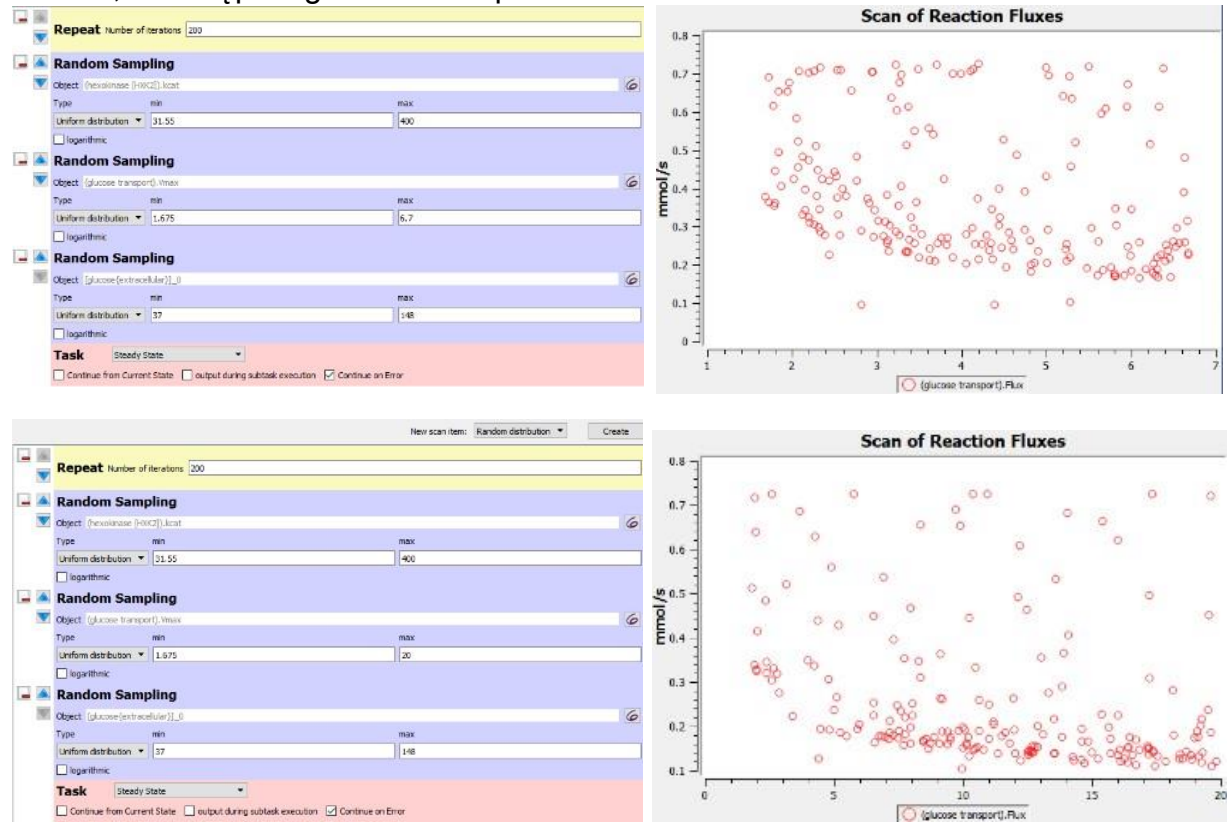

400, a następnie glucose transpoter.Vmax max = 20

13. Następnie usuń z listy linię odpowiadającą próbkowaniu (**Random Sampling**) stężenia zewnątrzkomórkowej glukozy i zamień próbkowanie na skanowanie dla oryginalnych wartości aktywności transportera glukozy oraz powróć do oryginalnego zakresu wartości kcat hexokinazy HXK2.

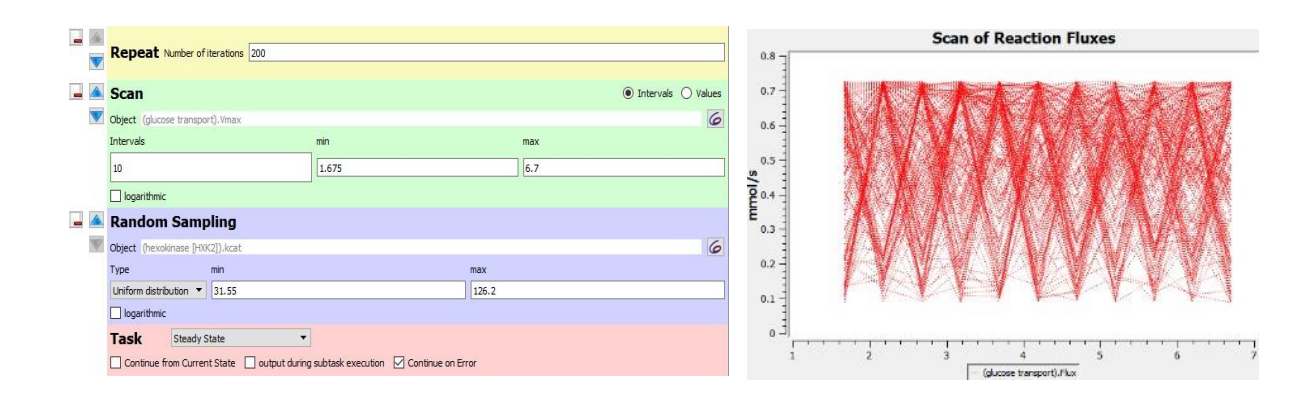

### Ćwiczenie 3.

#### Copasi 4.16.104

Ćwiczenia mają na celu wykorzystanie programu Copasi do skonstruowania transgenicznego mikroorganizmu z użyciem strategii "chirurgii metabolicznej". Chirurgia metaboliczna jest koncepcją inżynierii metabolicznej (Adamczyk i Westerhoff, 2012). Jest to nowe podejście do tworzenia zmodyfikowanych organizmów, poprzez wprowadzenie zmian w sposób niezauważalny z punktu widzenia ich metabolizmu. Dzięki zachowaniu oryginalnych (takich samych) stężeń metabolitów w stanie stacjonarnym (również po ingerencji metabolicznej), unikamy negatywnych efektów na metabolizm takich jak zaburzenie homeostazy wewnątrzkomórkowej. Metoda zostanie zilustrowana na dwóch przykładach:

- 1) Inżynierii transportu glukozy do komórki bakterii mlekowych, poprzez zmianę architektury sieci transportu glukozy u *L. lactis* (producenta jogurtu), na system transportu charakterystyczny dla komórki drożdży (*S.cerevisiae*), producenta alkoholu.
- 2) Drugi przykład pokaże, w jaki sposób "chirurgia metaboliczna", w sposób dyskretny pozwala na rozszerzenia ścieżek metabolicznych o nowe komponenty, co może przełożyć się na produkcję sera przez drożdże, a piwa przez bakterie mlekowe.

Adamczyk M and Westerhoff HV (2012) Engineering of self-sustaining systems: substituting the yeast glucose transporter plus hexokinase for the Lactococcus lactis phosphotransferase system in a *L.lactis* network in silico. *Biotechnol J*, 7(7):877-83

#### 1. Konstrukcja *L.lactis* z drożdżowym systemem transportu glukozy.

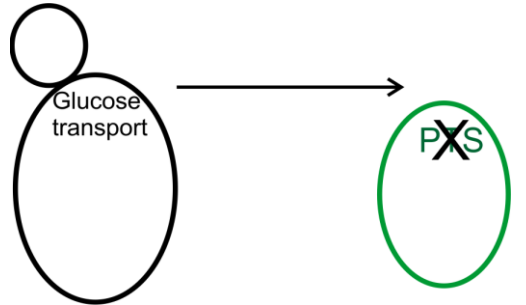

Systemy pobierania glukozy dzielimy na aktywne i pasywne.

Pasywne systemy wykorzystywane są w komórkach ludzkich i komórkach drożdży. Aktywne systemy dzielimy na powiązane z:

- transportem jonów do komórki
- zależne od hydrolizy ATP (S. cerevisiae)

- zależne od fosforylacji glukozy przez fosfoenolopirogronian PEP (L. lactis).

Podczas ćwiczeń zamienimy system PEP:PTS w bakterii mlekowej, na system wspomaganej dyfuzji z hydrolizą ATP, który występuje u drożdży.

Reakcje, które przebiegają w niezmodyfikowanym systemie, a służą wymianie oznaczone są literą "P". Reakcje nowe, wprowadzane do sieci oznaczone są literą "Q". Chcemy wymienić proces P na Q.

 $P := PTS: GLC_{o} + PEP \rightarrow G6P + PYR$ 

Proces Q jest zapisany w dwóch odrębnych reakcjach, z których pierwsza opisuje transport glukozy do komórki, a druga opisuje reakcję konwersji glukozy do glukozo-6-fosforanu z udziałem enzymu heksokinazy.

GLT:  $GLC_{o} \rightarrow GLC_{i}$ GLK:  $GLC_{i} + ATP \rightarrow G6P + ADP$ 

Reakcje te <u>nie sa</u> natywne dla *L. lactis*. Aby reakcje P i Q były ekwiwalentne, musi zostać uwzględniona jeszcze jedna reakcja. Jest to reakcja konwersji fosfoenolopirogronianiu (PEP) do kwasu pirogronianowego (PYR)

PYK: PEP + ADP  $\rightarrow$  PYR + ATP

Nowy proces Q, w którego skład wchodzą 3 reakcje, zakłada, że Q jest ekwiwalentem reakcji chemicznej *P* 

(+1) GLT :  $GLC_{o} \rightarrow GLC_{i}$ (+1) GLK :  $GLC_{i} + ATP \rightarrow G6P + ADP$ (+1) PYK : PEP + ADP  $\rightarrow$  PYR + ATP

 $Q: GLC_{o} + PEP \rightarrow G6P + PYR$ 

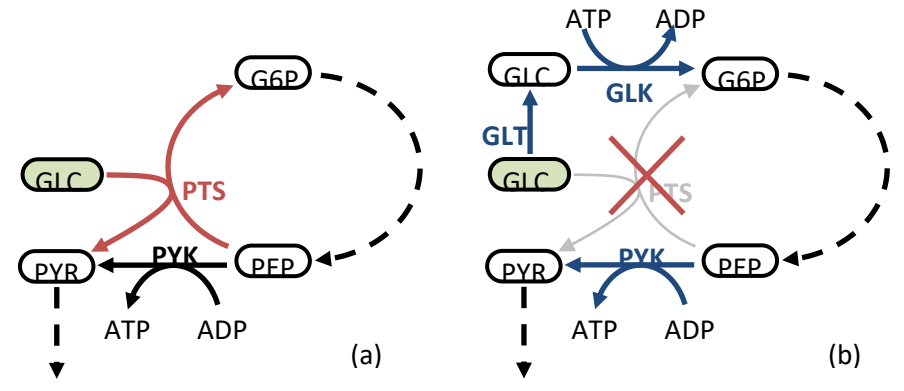

Wykres 1. A) system PTS u *L. lactis*. Na czerwono zaznaczony jest proces transportu glukozy do komórki z udziałem PEP. W procesie bierze udział enzym PYK (kinaza pirogronianu) B) System transportu glukozy drożdży. Na niebiesko zaznaczony jest nowy proces wprowadzony do *L. lactis* (reakcje GLT i GLK). Metabolit oznaczony na zielono GLC. Stężenie glukozy jest stałe.

- 1. Modelem podstawowym, który zmodyfikujemy na ćwiczeniach jest model szlaku glikolizy Hoefnagell i współ. 2002. File -> Open
- 2. Odszukaj na liście reakcji reakcję o nazwie V26 (heksokinaza) i V29 (fosfataza glukozo-6 fosforanu). Zmień Vmax reakcji na zero, co oznacza, że reakcje są nieaktywne.
- 3. Ustaw stężenie glukozy zewnętrznej na 2 mM.
- Oblicz stężenia metabolitów w stanie homeostazy. Oblicz wartości przepływów (flux) w stanie stacjonarnym (Steady-state). Przenieś wyniki do tabeli Excel porównaj z Tabelą 1 (plik Wyniki\_ćw\_3).
- 5. Dodaj dwie nowe reakcje do modelu *L. lactis* kierując się wskazówkami z ćwiczenia nr 2 (czyli instrukcją tworzenia reakcji w modelu i ich opisu) uzupełnij funkcję

matematyczną, nazwij poszczególne elementy reakcji: modyfikator, substrat, produkt, parametr. Reakcje GLT i GLK zostały opisane (ich kinetyka) w modelu Teusink (2000).

- 6. Importuj model Teusink, 2000. File-> Import SBML.
- Zwróć uwagę na symbole oznaczające glukozę w modelu Hoefnagel (2002) i Teusink (2000). Symbole się różnią (!). Przepisując funkcje dla reakcji weź to po uwagę. Zamień symbol, tak aby był rozumiany przez model Hoefnagel (2002).
- 8. W modelu Hoefnagel (2002) utwórz reakcję o nazwie GLT(transport glukozy) zapisz jako "**Gluc -> Glucin** oraz GLK(heksokinaza) zapisz "**Glucin + ATP = G6P + ADP**".
- Zachowaj wartości parametrów kinetycznych dla tych dwóch reakcji wg Teusink (2000). Dostosuj jedynie Vmax. Tymczasowo ustaw wartość Vmax zero. Reakcje będą nieaktywne. Pozostałe wartości np. ATP, czy G6P itd. zostaną uzupełnione automatycznie (są elementami oryginalnego modelu Hoefnagel (2002)).
- 10. Szybkość transportu glukozy w stanie stacjonarnym w <u>niezmodyfikowanym</u> systemie *L. lactis* wynosi v=101.363 mM/min.

Flux v nowego procesu Q wynosi jak niżej

$$\mathbf{v}_{0}^{\prime} = \begin{pmatrix} 101.363 \\ 101.363 \\ 101.363 \end{pmatrix} \begin{matrix} GLK \\ GLK \\ PYK \end{matrix}$$

W nowym zmodyfikowanym systemie flux PYK (kinazy pirogronianowej) powinien wynosić 192.405 mM/min (sprawdź wynik **flux steady-state** w reakcji PYK w oryginalnym modelu Hoefnagel), więc musi zostać zwiększony aby skompensować usuniętą reakcję konwersji PEP w PYR przez system PTS oraz konsumpcję ADP w nowej reakcji GLK. Z czego to wynika? (patrz plik **wzór\_jak obliczyć nowy VmaxPYK\_Cw3**).

11. Oblicz nowe wartości Vmax transportera glukozy (vGLT) i heksokinazy (vGLK), tak aby uzyskane wartości przepływu metabolitów dla poszczególnych reakcji w modelu zmodyfikowanym o nowe reakcje, nie uległy zmianie (były identyczne z przepływami w oryginalnym modelu Hoefnagel (2002), v=101.363 mM/min, patrz pkt 11).

Transporter glukozy (GLT)

$$V_{GLT}^{GLT} \cdot \left(GLC_o - \frac{GLC_i}{K_{eq}^{GLT}}\right)$$
$$V_{GLT} = \frac{\left(1 + \frac{GLC_i}{K_M^{GLC_i}} + \frac{GLC_o}{K_M^{GLC_o}} + \frac{0.91 \cdot GLC_i \cdot GLC_o}{K_M^{GLC_o}}\right) \cdot K_M^{GLC_o}}{\left(1 + \frac{GLC_i}{K_M^{GLC_i}} + \frac{GLC_o}{K_M^{GLC_o}} + \frac{0.91 \cdot GLC_i \cdot GLC_o}{K_M^{GLC_o}}\right) \cdot K_M^{GLC_o}}$$

$$K_{M}^{GLC_{i}}$$
 = 1.1918 mM;  $K_{M}^{GLC_{o}}$  = 1.1918 mM;  $K_{eq}^{GLT}$  = 1.

Heksokinaza (GLK)

$$V_{max}^{GLK} \cdot \frac{GLC_i \cdot ATP}{K_M^{GLC_i} \cdot K_M^{ATP}} \cdot \left(1 + \frac{\frac{G6P \cdot ADP}{GLC_i \cdot ATP}}{K_{eq}^{GLK}}\right)$$
$$V_{GLK} = \frac{1 + \frac{GLC_i}{K_M^{GLC_i}} + \frac{G6P_o}{K_M^{G6P}}}{\left(1 + \frac{ATP}{K_M^{ATP}} + \frac{ADP}{K_M^{ADP}}\right)}$$
$$K_M^{GLC_i} = 0.08 \text{ mM}; \ K_M^{G6P} = 30 \text{ mM}; \ K_M^{ATP} = 0.15 \text{ mM}; \ K_M^{ADP} = 0.23 \text{ mM}; \ K_{eq}^{GLK} = 3800.43 \text{ mM};$$

- Następnym krokiem jest inaktywacja oryginalnej reakcji opisanej przez proces *P.* Zidentyfikuj reakcję opisującą transport glukozy PEP:PTS na liście reakcji *L. lactis*. Ustał Vmax tej reakcji na **zero**.
- 2. W **parameter overview** zastąp Vmax (GLK=132.864), Vmax (GLT=579.685) i Vmax (PYK=4290,13) wartościami obliczonymi ze wzorów w pkt 5.
- 3. Przeprowadź analizę **Steady-state** oraz **Time course.** Porównaj wyniki uzyskane w modelu zmodyfikowanym i oryginalnym. Czy są identyczne?
- 4. Zmień stężenie zewnętrznej glukozy od 2 mM do 5 mM. Przeprowadź analizę **Steady**state i **Time course**.

| Spec   | es C | ompartments     | Spec | ies  | Compartments    | Model Quantities      | Reactions Jac        |
|--------|------|-----------------|------|------|-----------------|-----------------------|----------------------|
|        | Name | Flux<br>(mol/s) |      | Name | Flux<br>(mol/s) | Chemical Equation     | •                    |
| 1      | v1   | 101.362         | 1    | v1   | 0               | GUC + PEP = G6P + P   | YR                   |
| 2      | v2   | 96.2012         | 2    | v2   | 96.2012         | G6P = F6P             |                      |
| 3      | v3   | 96.2084         | 3    | v3   | 96.2084         | F6P + ATP = FBP + A   | DP; PEP              |
| 4      | v4   | 96.2012         | 4    | v4   | 96.2012         | 12 FBP = G3P + DHAP   |                      |
| 5      | v5   | 96.2012         | 5    | v5   | 96.2012         | DHAP = G3P            |                      |
| 6      | v6   | 192,402         | 6    | v6   | 192.402         | G3P + NAD + Phos =    | DPG + NADH           |
| 7      | v7   | 192.402         | 7    | v7   | 192.402         | DPG + ADP = P3G +     | ATP                  |
| ,<br>8 | 48   | 192.402         | 8    | v8   | 192.402         | P3G = P2G             |                      |
| 0      |      | 102,402         | 9    | v9   | 192.402         | P2G = PEP             |                      |
| 7      | V7   | 192.402         | 10   | v 10 | 192.402         | PEP + ADP = PYR + A   | ATP; FBP G6P Phos    |
| 10     | V10  | 91.0405         | 11   | v11  | 188.092         | PYR + NADH = Lac +    | NAD; FBP             |
| 11     | v11  | 188.092         | 12   | v12  | 0.0040217       | 2 * PYR = ACLAC       |                      |
| 12     | v12  | 0.0040217       | 13   | v13  | 0.00402159      | ACLAC = ACET          |                      |
| 13     | v13  | 0.00402159      | 14   | v14  | 0.00029706      | ACET = ACETOUT        |                      |
| 14     | v14  | 0.00029706      | 15   | v15  | 1.13823e-07     | ACLAC = ACET          |                      |
| 15     | v15  | 1.13823e-07     | 16   | v 16 | 0.00372464      | ACET + NADH = BUT     | + NAD                |
| 16     | v16  | 0.00372464      | 17   | v17  | 1.01826         | PYR + COA = FOR +     | ACCOA; G3P DHAP      |
| 17     | v17  | 1.01826         | 18   | v 18 | 4.23734         | ACCOA + Phos = AC     | P + COA              |
| 18     | v18  | 4.23734         | 19   | v19  | 4.23734         | ACP + ADP = AC + A    | TP                   |
| 19     | v19  | 4.23734         | 20   | v20  | 3.2838          | PYR + NAD + COA =     | NADH + ACCOA         |
| 20     | v20  | 3.2838          | 21   | v21  | 0.0647125       | NADH + ACCOA = NA     | AD + COA + ACAL      |
| 21     | v21  | 0.0647125       | 22   | v22  | 0.0647125       | ACAL + NADH = ETO     | H + NAD              |
| 22     | v22  | 0.0647125       | 23   | v23  | 186.311         | ATP = ADP + Phos      |                      |
| 22     | 122  | 196 211         | 24   | v24  | 5.39647         | NADH + O2 = NAD       |                      |
| 23     | ¥23  | E 200647        | 25   | v25  | 0.00722157      | FBP = F6P + Phos      |                      |
| 24     | ¥24  | 5.39047         | 26   | v26  | 0               | G6P = Glucin + Phos   | 1                    |
| 25     | V25  | 0.00722157      | 27   | v27  | 5.1607          | G6P = G1P             |                      |
| 26     | v26  | 0               | 28   | v28  | 1.03214         | 5 * G1P + 5 * ATP + 1 | 2 * NADH + 3 * UDP + |
| 27     | v27  | 5.1607          | 29   | v29  | 0               | Glucin + ATP = GSP +  | ADP                  |
| 28     | v28  | 1.03214         | 30   | VGLT | 101.362         | Gluc = Glucin         | 1                    |
| 29     | v29  | 0               | 31   | VGLK | 101.362         | Gluan + AIP = G6P +   | ADP                  |

Hoefnagel

Hoefnagel\_ATP

5. Wykorzystaj tabelę poniżej do przeprowadzenia stopniowej wymiany systemu PEP:PTS na system transportu glukozy z udziałem ATP. Przykłady poniżej pokazują różnice w czasie (transient time), wymagane aby system osiągnął stan stacjonarny.

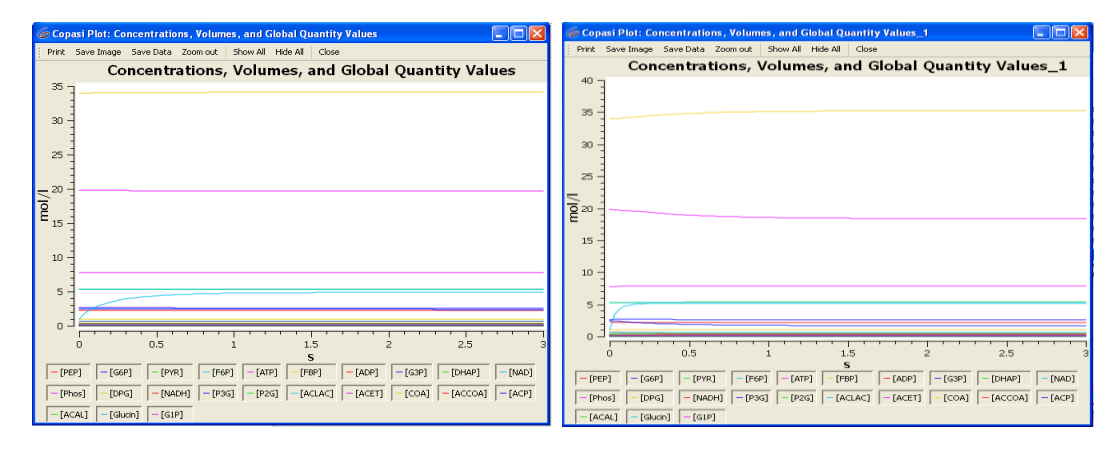

#### Od lewej: 85% PEP:PTS oraz 5% PEP:PTS

| Vmax            | GLK      | GLT      | PTS      | РҮК      |
|-----------------|----------|----------|----------|----------|
| GLK 90%/PTS 10% | 119.5776 | 521.7165 | 16.00003 | 4068.431 |
| GLK 85%/PTS 15% | 112.9344 | 492.7323 | 24.00004 | 3955.302 |
| GLK 80%/PTS 20% | 106.2912 | 463.748  | 32.00006 | 3842.174 |
| GLK 75%/PTS 25% | 99.648   | 434.7638 | 40.00007 | 3729.046 |
| GLK 70%/PTS 30% | 93.0048  | 405.7795 | 48.00009 | 3615.917 |
| GLK 65%/PTS 35% | 86.3616  | 376.7953 | 56.0001  | 3502.789 |
| GLK 60%/PTS 40% | 79.7184  | 347.811  | 64.00012 | 3389.661 |
| GLK 55%/PTS 45% | 73.0752  | 318.8268 | 72.00013 | 3276.532 |
| GLK 50%/PTS 50% | 66.432   | 289.8425 | 80.00014 | 3163.404 |
| GLK 45%/PTS 55% | 59.7888  | 260.8583 | 88.00016 | 3050.276 |
| GLK 40%/PTS 60% | 53.1456  | 231.874  | 96.00017 | 2937.147 |
| GLK 35%/PTS 65% | 46.5024  | 202.8898 | 104.0002 | 2824.019 |
| GLK 30%/PTS 70% | 39.8592  | 173.9055 | 112.0002 | 2710.891 |
| GLK 25%/PTS 75% | 33.216   | 144.9213 | 120.0002 | 2597.762 |
| GLK 20%/PTS 80% | 26.5728  | 115.937  | 128.0002 | 2484.634 |
| GLK 15%/PTS 85% | 19.9296  | 86.95276 | 136.0002 | 2371.506 |
| GLK 10%/PTS 90% | 13.2864  | 57.9685  | 144.0003 | 2258.377 |
| GLK 5%/PTS 95%  | 6.6432   | 28.98425 | 152.0003 | 2145.249 |
| GLK 0%/PTS 100% | 0        | 0        | 160.0003 | 4290.13  |

#### 1. Konstrukcja drożdży produkujących kwas mlekowy zamiast etanolu.

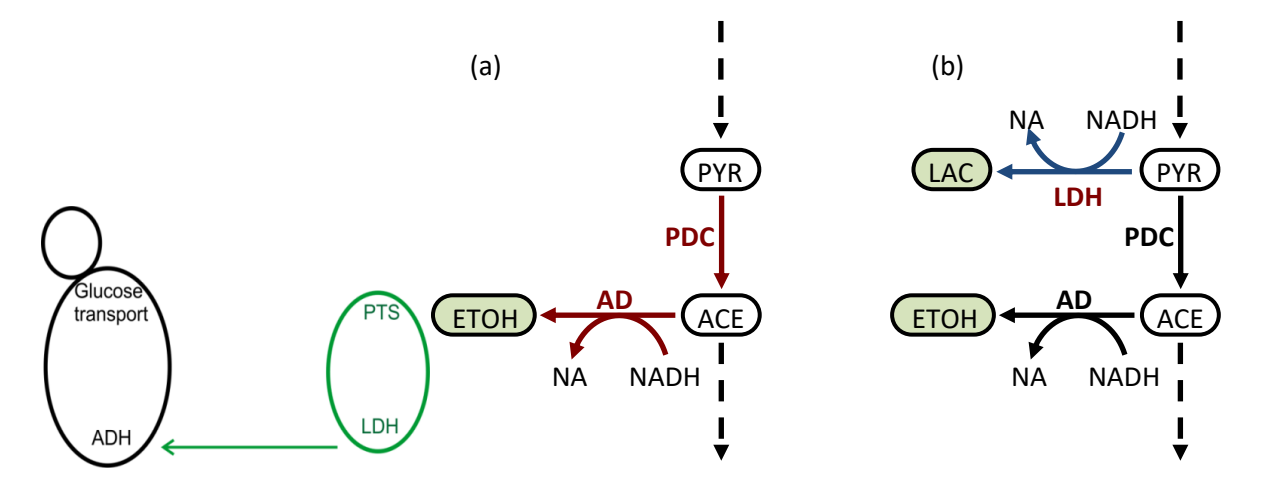

Proces u drożdży: P

Proces u bakterii: Q

(+1) PDC : PYR  $\rightarrow$  ACE (+1) ADH : ACE + NADH  $\rightarrow$  ETOH + NAD

 $Q := LDH: PYR + NADH \rightarrow LAC + NAD$ 

 $P: PYR + NADH \rightarrow ETOH + NAD$ 

Poprzez nowy proces Q, został wprowadzony do system nowy metabolit, którym jest kwas mlekowy, a którego stężenie wewnątrzkomórkowe chcemy utrzymać na możliwie jak najniższym poziomie. W tym celu "wprowadzamy do systemu transporter", o bardzo wysokiej aktywności, który zapewni usuwanie kwasu mlekowego z komórki do pożywki. W naszym przypadku kwas mlekowy w modelu Teusink (2000) zostanie wprowadzony jako metabolit końcowy (podobnie jak w modelu Hoefnagel (2002). Ustawimy stężenie kwasu mlekowego na zero, co naśladuje sytuację sekrecji metabolitu przejściowego na zewnątrz komórki. Wzór reakcji i wartości parametrów reakcji dehydrogenazy mleczanowej zostaną zaczerpnięte z oryginalnego modelu Hoefnagel (2002).

| Original      | Р         | Q   | V <sub>max</sub> (mM/min) |          |          | £        |
|---------------|-----------|-----|---------------------------|----------|----------|----------|
| system        |           |     | LDH                       | PDC      | ADH      | U U      |
| S. cerevisiae | PDC + ADH | LDH | 1.28E+03                  | 9.29E+00 | 0.00E+00 | 3.73E-06 |

- 1. Modelem podstawowym, który zmodyfikujemy w tym zadaniu jest model szlaku glikolizy Teusink i współ. 2000. File-> Import SBML.
- Oblicz wartości przepływów (flux) w stanie stacjonarnym (Steady-state) dla modelu Teusink, 2000. Przenieś wyniki do tabeli Excel. Porównaj z wynikami w pliku Wyniki\_Ćw\_3.
- Enzym niezbędny do produkcji kwasu mlekowego w *L. lactis* to dehydrogenaza mleczanowa (vLDH). Odszukaj reakcję katalizowaną przez LDH w modelu ścieżki glikolizy Hoefnagel, 2002. File-> Import SBML. Reakcja ta przebiega z udziałem modyfikatora, czynnika allosterycznego fruktozo1,6-bisfosforanu (symbol F1,6P = FBP).

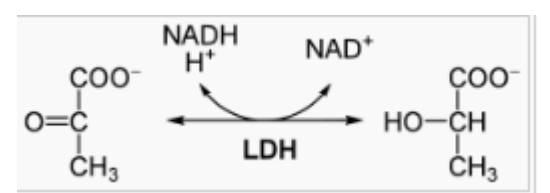

- 4. Dopisz tę reakcję w modelu Teusink (2000), kierując się wskazówkami z ćwiczenia nr 2 (instrukcja do tworzenia modelu składającego się z trzech reakcji), uzupełnij funkcję matematyczną, nazwij poszczególne elementy reakcji: modyfikator, substrat, produkt, parametr.
- 5. Oblicz nowy Vmax dla reakcji LDH, tak by otrzymać przepływ metabolitów (flux) identyczny jak w modelu Teusink (2000) dla reakcji vADH (enzym: dehydrogenaza alkoholowa vADH=AD) (**plik wyniki\_Cw\_3**).
- 6. Ustaw Vmax dla reakcji vADH zero. Enzym ADH jest wówczas nieaktywny.
- 7. Przeprowadź analizę Time course. Co zaobserwowałeś?

- 8. Przywróć reakcji vADH oryginalny Vmax = 810.
- 9. Oblicz Vmax PDC, aby skierować strumień metabolitów do reakcji LDH. Jednak pamiętaj o pozostawieniu minimalnego przepływu przez tę reakcję, co jest niezbędne dla reakcji znajdującej się w szlaku poniżej PDC. Reakcja ta przebiega z wytworzeniem NADH. Dzięki zachowaniu minimalnej aktywności PDC utrzymany zostanie prawidłowy stan redox między reakcjami vSUC i vG3PDH.
- 10. Zapisz zmiany w modelu pod nazwą Teusink\_LDH1.
- 11. Przeprowadź analizę **Steady-state** i **Time course**. Porównaj wyniki oryginalnego modelu Teusink(2000) i modelu komórki drożdżowej produkującej kwas mlekowy.

| A stea | dy state w | ith given re    | A ste | ady state w | iith given r    | esolution was found.                |
|--------|------------|-----------------|-------|-------------|-----------------|-------------------------------------|
| Spe    | cies C     | ompartmer       | Sp    | iecies C    | ompartme        | nts Model Quantities Reactions      |
|        | Name       | Flux<br>(mol/s) |       | Name        | Flux<br>(mol/s) | Chemical Equation                   |
| 1      | VGLK       | 88.1505         | 1     | VGLK        | 88.1505         | GLCi + Prb = G6P                    |
| 2      | vPGI       | 77.3505         | 2     | VPGI        | 77.3505         | G6P = F6P                           |
| 3      | VGLYCO     | 6               | 3     | VGLYCO      | 6               | G6P + Prb = Glyc                    |
| 4      | vTreha     | 2.4             | 4     | vTreha      | 2.4             | 2 * G6P + Prb = Trh                 |
| 5      | vPFK       | 77.3505         | 5     | VPFK        | 77.3505         | F6P + Prb = F16P                    |
| 6      | VALD       | 77.3505         | 6     | VALD        | 77.3505         | F16P = 2 * TRIO                     |
| 7      | VGAPDH     | 136.499         | 7     | VGAPDH      | 136.499         | TRIO + NAD = BPG + NADH             |
| 8      | VPGK       | 136,499         | 8     | VPGK        | 136.499         | BPG = P3G + Prb                     |
| 9      | vPGM       | 136.499         | 9     | VPGM        | 136.499         | P3G = P2G                           |
| 10     | VENO       | 136.499         | 10    | VENO        | 136.499         | P2G = PEP                           |
| 11     | vPYK       | 136.499         | 11    | VPYK        | 136.499         | PEP = PYR + Prb                     |
| 12     | VPDC       | 136.499         | 12    | /PDC        | 7.28096         | PYR = CO2 + ACE                     |
| 13     | VSUC       | 3.64049         | 13    | VSUC        | 3.64048         | 2 * ACE + 3 * NAD = SUCC + 3 * NADH |
| 14     | VGLT       | 88.1505         | 14    | VGLT        | 88.1505         | GLCo = GLCi                         |
| 15     | VADH       | 129.218         | 15    | VADH        | 0               | ACE + NADH = NAD + ETOH             |
| 16     | VG3PDH     | 18.2025         | 16    | VG3PDH      | 18.2024         | TRIO + NADH = NAD + GLY             |
| 17     | VATP       | 99.0961         | 17    | VATP        | 99.0962         | Prb = X                             |
|        |            |                 | 18    | VLDH        | 129.218         | PYR + NADH = Lac + NAD: F16P        |

#### Teusink model

Teusink\_LDH

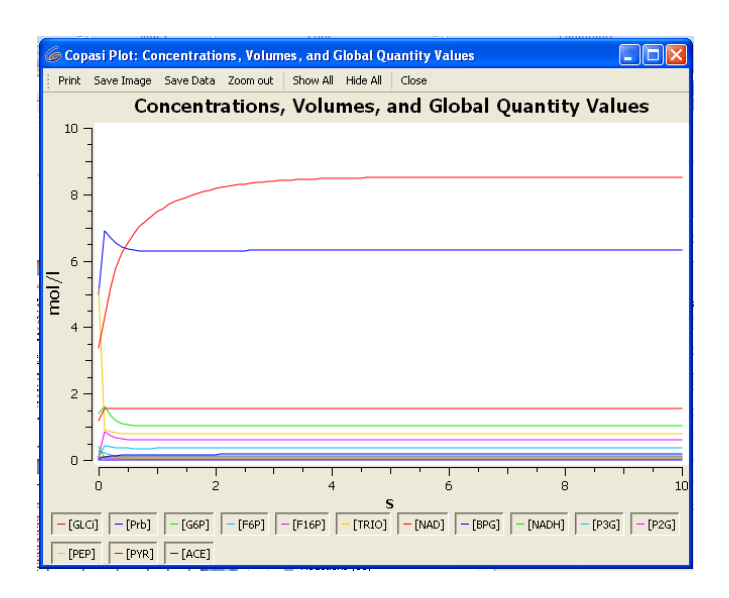

### Ćwiczenie 4.

#### FLUX BALANCE ANALYSIS - SurreyFBA

Celem ćwiczeń jest zapoznanie się z interfejsem użytkownika JyMet, który to GUI umożliwia wizualizację modeli w skali genomowej. Poznamy koncepcję SurreyFBA i podstawowe narzędzia/funkcje zintegrowane z SurreyFBA [1]. Wykonamy analizę przepływu strumieni (*ang.flux*) w przykładowym modelu drożdży piekarniczych *S.cerevisiae* o nazwie iTO977 [2]. Model powstał na bazie modelu iLN800 i jest modelem rozszerzonym o dodatkowe reakcje wg. danych literaturowych. Model wykazuje skuteczność w symulacjach wzrostu drożdży na różnych podłożach hodowlanych, analizie istotności genów oraz odtwarza wyniki eksperymentalne dla pojedynczych i podwójnych mutantów zgodnie z danymi literaturowymi. iTO977 został użyty do integracji danych transkryptomicznych i eksperymentalnych danych o przepływach metabolitów w 4 warunkach hodowli; warunki limitujące źródło węgla, warunki limitujące źródło azotu, w dwóch wariantach: w warunkach tlenowych i beztlenowych.

Dodatkowe informacje można znaleźć w podanych poniżej źródłach literaturowych.

Bibliografia:

- 1. Gevorgyan A, Bushell ME, Avignone-Rossa C, Kierzek AM. SurreyFBA: A command line tool and graphics user interface for constraint based modelling of genome scale metabolic reaction networks. Bioinformatics. 2011 27(3):433-4.
- Osterlund T, Nookaew I, Bordel S, Nielsen J Mapping condition-dependent regulation of metabolism in yeast through genome-scale modelling BMC Systems Biology. 2013 DOI: 10.1186/1752-0509-7-36

W folderze "SurreyFBA rozwiązania" znajdują się pliki z przykładowymi obliczeniami do przedstawionych ćwiczeń, które będą pomocne przy sprawdzeniu poprawności uzyskanych wyników.

#### 4.1 Wstęp do SurreyFBA

1. Otwórz folder SurreyFBA2.34 a następnie uruchom program **JyMet** (program funkcjonuje w środowisku Java dlatego też wymagana jest wcześniejsza instalacja platformy Java)

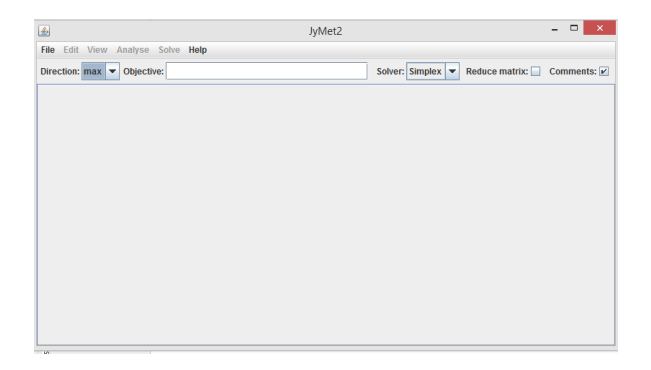

2. Wczytanie modelu.

Kliknij: File -> import SMBL, wybierz folder Model, zaznacz plik iTO977\_v1.00\_cobra.xml (ścieżka dostępu C:\SurreyFBA\examples\models\iTO77\_v1\_cobra.xml)

Model **iTO977\_v1.00\_cobra.xml** został skonwertowany do formatu *SurreyFBA*. Model iTO977 został nazwany według konwencji *"in silico*" szczepów mikrobiologicznych. *"i"* oznacza *"in silico*", *"*TO" oznaczają inicjały autora modelu (Tobias Österlund), a 977 oznacza liczbę genów znajdujących się w modelu.

Po zaimportowaniu modelu w oknie dialogowym pojawiają się zakładki: *geny*, *enzymy, reakcje, metabolity* i *problem*.

| 🔬 JyMet2 🗕 🗆 🗙                                                                 |                |                    |               |         |              |                                    |  |
|--------------------------------------------------------------------------------|----------------|--------------------|---------------|---------|--------------|------------------------------------|--|
| File Edit View Analyse Solve Help                                              |                |                    |               |         |              |                                    |  |
| Direction: max  Objective: Solver: Simplex  Reduce matrix: Comments:           |                |                    |               |         |              |                                    |  |
| 960 genes 77                                                                   | 5 enzymes      | 1562 reactions 135 | 3 metabolites | Problem |              |                                    |  |
| ID                                                                             |                | Equation           | LB            | UB      | Rule         | Comment                            |  |
| R 2MBACt                                                                       | M m208 = M     | m1404              | 0.0           | 1000.0  |              | #2-methylbutyl transport (extrad 🔺 |  |
| R_2MBACxtl                                                                     | M_m1415 = M    |                    | 0.0           | 0.0     |              | #Uptake of 2-methylbutyl acetal =  |  |
| R_2MBACxtO                                                                     | M_m1404 = N    |                    | 0.0           | 1000.0  |              | #Excretion of 2-methylbutyl ace    |  |
| R_2MBALDt                                                                      | M_m209 = M     | _m1405             | -1000.0       | 1000.0  |              | #2-Methylbutanal transport (ext    |  |
| R_2MBALDxtl                                                                    | M_m1421 = N    | /_m1405            | 0.0           | 0.0     |              | #Uptake of 2-methylbutyraldehy     |  |
| R_2MBTOHt                                                                      | M_m207 = M_    | _m1406             | -1000.0       | 1000.0  |              | #2-methyl-1-butanol transport (    |  |
| R_2MPPALt                                                                      | M_m210 = M_    | _m1407             | -1000.0       | 1000.0  |              | #2-methylpropanal transport (e     |  |
| R_2PHETOHt                                                                     | M_m1408 = N    | /_m219             | -1000.0       | 1000.0  |              | #2-phenylethanol reversible tra    |  |
| R_3C3HMPt                                                                      | M_m232 = M_    | _m1409             | -1000.0       | 1000.0  |              | #2-IsopropyImalate transport, c    |  |
| R_3MBALDt                                                                      | M_m233 = M_    | _m1410             | -1000.0       | 1000.0  |              | #3-methylbutanal transport (ext    |  |
| R_3MOPt                                                                        | M_m1411 = M    | /_m156             | -1000.0       | 1000.0  |              | #3mop reversible trasport: M_n     |  |
| R_44DIMZYMSTxtl                                                                | $M_m4 = M_m$   | 900                | 0.0           | 0.0     |              | #Uptake of 4,4-dimethylzymost      |  |
| R_44DIMZYMST                                                                   | $M_m900 = M_i$ | _m4                | 0.0           | 1000.0  |              | #Excretion of 4,4-dimethylzymo     |  |
| R_4ABZt                                                                        | M_m289 = M     | _m1412             | -1000.0       | 1000.0  |              | #4-Aminobenzoate mitochondr        |  |
| R_AAC1                                                                         | M_m1091 + N    | /_m335 + M_m768 =  | 0.0           | 1000.0  | ( YBL030C OR | #ADP,ATP carrier protein 1: M_I    |  |
| R_AAH1_1 M_m579 = M_m519 + M_m707 0.0 1000.0 YNL141W #Adenosine deaminase: M_n |                |                    |               |         |              |                                    |  |
| R AAH1 2                                                                       | M m636 = M     | m519 + M m639      | 0.0           | 1000.0  | YNL141W      | #Adenosine deaminase: M m6 💌       |  |
|                                                                                |                |                    |               |         |              |                                    |  |

W zakładce *reakcje*, znajduje się 1562 reakcji oraz kolejno: nazwa reakcji, równanie reakcji, dolna granica przepływu (**LB**), górna granica przepływu (**UB**), reguły łączące reakcje z zaangażowanymi w ich przebieg genami oraz komentarz do reakcji, zawierający informacje min. na temat lokalizacji (w którym kompartmencie, części komórki zachodzi reakcja), rodzaju reakcji (np. sekrecja, transport), oraz nazwy metabolitów biorących udział w reakcji.

3. Definiowanie zewnętrznych metabolitów

Metabolity zewnętrzne można zaznaczyć w zakładce *metabolity*. Reprezentują one źródło przepływu metabolitów. Bez uprzedniego oznaczenia metabolitów zewnętrznych (w składzie podłoża hodowlanego), nie jest możliwe obliczenie wartości maksymalnego wzrostu. Uzyskujemy wówczas wartość wzrostu = 0 ze względu na brak źródła przepływu metabolitów. W omawianym modelu metabolity zewnętrzne są zaznaczone w kolumnie "external" (zakładka *metabolity*).

| <u>\$</u>                         | JyMet2 − □ ×                                                                   |          |        |     |                  |                |             |             |               |         |
|-----------------------------------|--------------------------------------------------------------------------------|----------|--------|-----|------------------|----------------|-------------|-------------|---------------|---------|
| File Edit View Analyse Solve Help |                                                                                |          |        |     |                  |                |             |             |               |         |
| Direction: max                    | Direction: max 🔻 Objective: List: Solver: Simplex 💌 Reduce matrix: Comments: 🖍 |          |        |     |                  |                |             |             |               |         |
| S. cerevisiae ger                 | iome-scale m                                                                   | nodel x  |        |     |                  |                |             |             |               |         |
| 960 genes 77                      | '5 enzymes                                                                     | 1562 rea | ctions | 135 | 3 metabolites    | Problem        | Essential I | reactions x |               |         |
| ID                                | Nar                                                                            | ne       | Exter  | nal |                  | Used by        |             | Formula     | Canonical SMI | Isomeri |
| M_m1                              | (R)-lactate_(                                                                  | C3H6O3   | ~      |     | -1.0 R_LACxtl +  | R_LACxtO       |             | C3H6O3      |               |         |
| M_m10                             | C26 acid_                                                                      |          | ~      |     | -1.0 R_C26xtl +  | R_C26xtO       |             |             |               |         |
| M_m100                            | nicotinamide                                                                   | e monon  | Ľ      |     | -1.0 R_NMNxtl -  | R_NMNxtO       |             | C11H15N2O8P |               |         |
| M_m1000                           | maltose_C1                                                                     | 2H22O11  |        |     | -1.0 R_MAL11 +   | R_MLTxtl +     | -1.0 R_ML   | C12H22O11   |               |         |
| M_m1001                           | melibiose_C                                                                    | 12H22    |        |     | R_MELIxtl + -1.0 | R_MELIxtO      | + -1.0 R_U  | C12H22O11   |               |         |
| M_m1002                           | methane_Cl                                                                     | -14      |        |     | R_MTHNxtl + -1   | .0 R_MTHNx     | tO + -1.0 R | CH4         |               |         |
| M_m1003                           | methylglucos                                                                   | side_C7  |        |     | R_AMGxtl + -1.0  | R_AMGxtO ·     | + -1.0 R_U  | C7H14O6     |               |         |
| M_m1004                           | myo-inositol                                                                   | C6H12    |        |     | -1.0 R_ITR1 + F  | R_MIxtI + -1.0 | R_MIxtO     | C6H12O6     |               |         |
| M_m1005                           | myristic acid                                                                  | _C14H2   |        |     | R_C140xtl + -1.  | 0 R_C140xt0    | ) + -1.0 R  | C14H28O2    |               |         |
| M_m1006                           | nicotinamide                                                                   | e monon  |        |     | R_NMNxtl + -1.0  | R_NMNxtO       | + -1.0 R_U  | C11H15N2O8P |               |         |
| M_m1007                           | octadecanoy                                                                    | 1-9-ene  |        |     | R_C181xtl + -1.  | 0 R_C181xt0    | ) + -1.0 R  |             |               |         |
| M_m1008                           | oligopeptide                                                                   | _        |        |     | R_OPEPxtl + -1   | .0 R_OPEPxt    | tO + -1.0 R |             |               |         |
| M_m1009                           | oxidized glut                                                                  | athione  |        |     | R_OGTxtl + -1.0  | R_OGTxtO ·     | + -1.0 R_U  | C20H32N6O12 |               |         |
| M_m101                            | octadecanoy                                                                    | 1-9-ene  | ~      |     | -1.0 R_C181xtl   | + R_C181xt0    | )           |             |               |         |
| M_m1010                           | oxygen_                                                                        |          |        |     | R_02xtl + -1.0 F | R_02xt0 + -1   | .0 R_U227_  |             |               |         |
| M_m1011                           | palmitic acid                                                                  | _C16H3   |        |     | R_C160xtl + -1.  | 0 R_C160xt0    | ) + -1.0 R  | C16H32O2    |               |         |
| M_m1012                           | peptide                                                                        |          |        |     | R PEPTxtl + -1.  | 0 R PEPTxt     | 0+-1.0 R    |             |               | <b></b> |
|                                   |                                                                                |          |        |     |                  |                |             |             |               |         |

W innych modelach metabolity zewnętrzne są oznaczone rozszerzeniem np. **"\_xtl"** bądź **"\_xt"** (np.: **M\_example\_xtl**). Aby program poprawnie rozpoznał określony metabolit, metabolity zewnętrzne należy zdefiniować w następujący sposób:

Kliknij:

Solve -> externality tag

Po wyświetleniu okna dialogowego należy wpisać odpowiednią dla danego modelu etykietę dla zewnętrznych metabolitów.

| File Edit View Analyse   | Solve QSSPN          | Help                  |                 |  |
|--------------------------|----------------------|-----------------------|-----------------|--|
| Direction: max 🔻 Object  | iv Write problem     |                       |                 |  |
|                          | Clear problem        |                       |                 |  |
| S. cerevisiae genome-sca | Externality tag      |                       |                 |  |
| 960 genes 775 enzym      | e Toleral Define the | tag indicating extern | mal metabolites |  |
| ID Nar                   | n Solve              | Used by               | Formula         |  |
| M_m1 (R)-lacta           | e <sub>Stop</sub>    | -1.0 R_LACxtl +       | C3H6O3          |  |
| M_m10 C26 acid           | Stop                 | -1.0 R_C26xtl +       |                 |  |
| M_m100 nicotinar         | nide 🔽               | -1.0 R_NMNxtl +       | C11H15N2O8P     |  |
| M m4000 moltooo          | 040                  | 400 00144             | 040100044       |  |

4. Reakcja BIOMASS i GROWTH RATE

Jedna z reakcji znajdująca się w systemie to reakcja definiująca biomasę BIOMASS. Reakcja ta reprezentuje przepływ metabolitów w kierunku wszystkich istotnych komponentów biomasy. Zapotrzebowanie na dane składniki pokarmowe i energetyczne zdefiniowane w zapisie *Equation* w reakcji BIOMASS w postaci oznaczeń takich jak np. M\_m358. Przepływ metabolitów w BIOMASS reprezentuje potencjał wzrostu (GROWTH RATE) organizmu. Z zapisu wynika, że inny skład biomasy cechuje drożdże piekarnicze hodowane w warunkach limitujących źródło węgla i limitujących źródło azotu.

| <u>ي</u>       | JyMet2 – 🗆 🗙                                                                        |                                                                                              |    |  |  |  |  |  |  |
|----------------|-------------------------------------------------------------------------------------|----------------------------------------------------------------------------------------------|----|--|--|--|--|--|--|
| File Edit View | File Edit View Analyse Solve Help                                                   |                                                                                              |    |  |  |  |  |  |  |
| Direction: max | Direction: max V Objective: List: Solver: Simplex V Reduce matrix: Comments: V      |                                                                                              |    |  |  |  |  |  |  |
| 960 genes 77   | 960 genes 775 enzymes 1562 reactions 1353 metabolites Problem Essential reactions x |                                                                                              |    |  |  |  |  |  |  |
| ID 🔺           | LB                                                                                  | LB Equation                                                                                  |    |  |  |  |  |  |  |
| R_CBIOMASS     | 0.0                                                                                 | .1358 M_m160 + 0.051 M_m339 + 59.276 M_m340 + 0.05 M_m358 + 0.051 M_m415 + 0.35734 M_m440 +  |    |  |  |  |  |  |  |
| R_NBIOMASS     | 0.0                                                                                 | 0.963 M_m160 + 0.04 M_m339 + 59.276 M_m340 + 0.039 M_m358 + 0.04 M_m415 + 0.252 M_m440 + 0.0 | 98 |  |  |  |  |  |  |

Znajdź formułę BIOMASS i sprawdź, co wchodzi w skład tej reakcji. W tym celu kliknij:

Zakładka reaction -> Edit -> search, wprowadź szukaną frazę: BIOMASS

W celu powrócenia do wszystkich reakcji kliknij:

View -> Show -> All

5. Obliczenie biomasy i maksymalnego współczynnika wzrostu (maximal growth rate)

Aby rozpocząć symulację z JyMet ważne jest zdefiniowanie *funkcji celu*, wybranie metody analizy i zdefiniowanie problemu.

W tym celu kliknij:

Analyse -> Objective value.

Wpisz w polu OBJECTIVE znalezioną regułę dla reakcji BIOMASS, ustaw "Direction" na max.

Kliknij:

Solve -> Write problem

Po pojawieniu się dwóch wierszy w zakładce Problem, kliknij:

Solve -> Solve

| 📓 JyMet2 🗕 🗆 🗙                                                                                                    |                                                               |  |  |  |  |  |  |  |  |  |
|----------------------------------------------------------------------------------------------------|---------------------------------------------------------------|--|--|--|--|--|--|--|--|--|
| File Edit View Analyse Solve Help                                                                                        |                                                               |  |  |  |  |  |  |  |  |  |
| Direction: max   Objective: R_CBIOMASS Solver: Simplex   Reduce matrix: Comments:   S. cerevisiae genome-scale model   X |                                                               |  |  |  |  |  |  |  |  |  |
| 960 genes 775 enzymes 1562 reaction                                                                                      | 960 genes 775 enzymes 1562 reactions 1353 metabolites Problem |  |  |  |  |  |  |  |  |  |
| Expression LB UB Comment                                                                                                 |                                                               |  |  |  |  |  |  |  |  |  |
| Imax R_CBIOMASS #                                                                                                    |                                                               |  |  |  |  |  |  |  |  |  |
| ; #                                                                                                    |                                                               |  |  |  |  |  |  |  |  |  |
| 1 IT                                                                                                    |                                                               |  |  |  |  |  |  |  |  |  |

Tak zdefiniowany problem pozwala programowi obliczyć teoretyczny maksymalny przepływ metabolitów przez reakcję opisującą tworzenie biomasy (reakcja BIOMASS).

Tempo przyrostu biomasy zależy od składu pożywki, oraz od dostępności preferowanych składników odżywczych. W tym ćwiczeniu, przy założeniu maksymalnego transportu źródła węgla do komórki (glukozy) wartość przepływu jest równa 0.0996947 (mM glukozy /h/g suchej masy komórek).

| File Edit View Analyse Solve Help         Direction: max ▼ Objective: R_CBIOMASS         Solver: Simplex ▼ Reduce matrix: Comments: ♥         S. cerevisiae genome-scale model x         960 genes       775 enzymes         1562 reactions       1353 metabolites         Problem       Objective value x         Record1       INFO.         Objective value       Status         Comment       0.0996947 | 📓 JyMet2 🗕 🗆 🗙                                                                        |  |  |  |  |  |  |  |
|----------------------------------------------------------------------------------------------------|---------------------------------------------------------------------------------------|--|--|--|--|--|--|--|
| Direction: max       Objective: R_CBIOMASS       Solver: Simplex       Reduce matrix:       Comments:       Comments:         S. cerevisiae genome-scale model x       960 genes       775 enzymes       1562 reactions       1353 metabolites       Problem       Objective value x         Record1       INFO.       0       0       0       Comment         0.0996947       #       #       0       0    | File Edit View Analyse Solve Help                                                     |  |  |  |  |  |  |  |
| S. cerevisiae genome-scale model x       960 genes     775 enzymes       1562 reactions     1353 metabolites       Problem     Objective value x       Record1     INFO.       Objective value     Status       Comment     0.0996947                                                                                                    | Direction: max 💌 Objective: R_CBIOMASS Solver: Simplex 💌 Reduce matrix: 🗌 Comments: 🗹 |  |  |  |  |  |  |  |
| 960 genes     775 enzymes     1562 reactions     1353 metabolites     Problem     Objective value       Record1     INFO.       Objective value     Status     Comment       0.0996947     #                                                                                                    | S. cerevisiae genome-scale model x                                                    |  |  |  |  |  |  |  |
| Record1         INFO.           Objective value         Status         Comment           0.0996947         #                                                                                                    | 960 genes 775 enzymes 1562 reactions 1353 metabolites Problem Objective value x       |  |  |  |  |  |  |  |
| Objective value Status Comment                                                                                                    | Record1 INFO.                                                                         |  |  |  |  |  |  |  |
| 0 0996947 #                                                                                                    | Objective value Status Comment                                                        |  |  |  |  |  |  |  |
|                                                                                                    |                                                                                       |  |  |  |  |  |  |  |

6. Oblicz maksymalny współczynnik wzrostu (max GROWTH).

Jaki wynik otrzymano? Czy reakcje BIOMASS i GROWTH różnią się?

# 4.2. Sprawdzanie istotności reakcji w modelu, dla przepływu metabolitów w kierunku tworzenia biomasy oraz identyfikacja istotnych genów

W modelu iTO977 dyfuzja glukozy z pożywki do cytoplazmy jest zdefiniowana jako reakcja **R\_GLCxtI**. W tym przypadku reakcja została napisana w kierunku pobierania glukozy z pożywki. Zewnętrzna glukoza, oznaczona symbolicznie **M\_m54**, transportowana jest do cytoplazmy, gdzie definiuje się ją odrębnym symbolem **M\_m960**. Reakcja ta jest więzami LB i UB w stronę "konsumpcji" glukozy (tutaj: LB = 1, UB = 1). Jeśli przepływ w reakcji transportu glukozy do komórki ma wartość "1" dla UB, to oznacza, że szybkość reakcji transportu wynosi 1 mM glukozy (M\_m54) w czasie 1 h na gram suchej masy komórek.

| ĺ | S. cerevisiae genome-scale model x |             |               |                 |           |                   |   |                           |  |
|---|------------------------------------|-------------|---------------|-----------------|-----------|-------------------|---|---------------------------|--|
| 1 | 960 genes 77                       | 5 enzymes 1 | 562 reactions | 1353 metabolite | s Problem | Objective value x | ] |                           |  |
|   | ID LB Equation UB Rule             |             |               |                 |           |                   |   |                           |  |
|   | R_GLCxtl                           | 1.0         | M_m54 = M_m   | 960             | 1.0       |                   |   | #Uptake of alpha-D-glucos |  |
|   |                                    |             |               |                 |           |                   |   |                           |  |

Aby zmienić skład pożywki należy otworzyć bądź zamknąć strumień przepływu metabolitów w danych reakcjach. Można to osiągnąć poprzez zmianę granic przepływu metabolitów (*LB-lower bound*, *UP-upper bound*) w danej reakcji.. Taki zabieg możemy wykonać na dwa sposoby:

- a) poprzez zmianę granic przepływu bezpośrednio w modelu lub
- b) ustaleniu nowych granic przepływu w zakładce problemy, co jest lepszym rozwiązaniem, ponieważ nie modyfikujemy źródłowej wersji modelu

Wykonaj poszczególne kroki:

| S. cerevisiae genome-scale model x                                              |  |  |  |  |  |  |  |  |
|---------------------------------------------------------------------------------|--|--|--|--|--|--|--|--|
| 960 genes 775 enzymes 1562 reactions 1353 metabolites Problem Objective value x |  |  |  |  |  |  |  |  |
| Expression LB UB Comment                                                        |  |  |  |  |  |  |  |  |
| Imax: R CBIOMASS #                                                              |  |  |  |  |  |  |  |  |
| R_GLCxtl 0.0 0.0 #                                                              |  |  |  |  |  |  |  |  |
| R_GLCXII 0.0 0.0 #                                                              |  |  |  |  |  |  |  |  |

Wpisz w pierwszym wierszu zakładki *problem* max BIOMASS i zamknij przepływ dla reakcji glukozy. Ustaw wartości LB i UB = 0.

Po wpisaniu reakcji w zakładce problemy sprawdź max BIOMASS (*objective value*). Jeśli zamkniemy transport dla źródła węgla, produkcja biomasy powinna wynieść 0.

1. Sprawdzenie produkcji biomasy w komórkach hodowanych w obecności alternatywnego źródła węgla

Do problemu zdefiniowanego powyżej dodaj jeden wiersz:

Edit -> insert rows -> wpisz: 1

W zakładce reakcje poszukaj reakcję dla transportu glicerolu (**R\_GLxtl**), skopiuj ją i wklej w kolejnym wierszu tabeli *problem*. Ustaw granice przepływu w kierunku

| S. cerevisia                                                          | S. cerevisiae genome-scale model x                    |  |     |  |     |   |  |  |  |
|-----------------------------------------------------------------------|-------------------------------------------------------|--|-----|--|-----|---|--|--|--|
| Problem Objective value x Essential reactions x Essential reactions x |                                                       |  |     |  |     |   |  |  |  |
| 960                                                                   | 960 genes 775 enzymes 1562 reactions 1353 metabolites |  |     |  |     |   |  |  |  |
|                                                                       | Expression LB UB Comment                              |  |     |  |     |   |  |  |  |
| R_GLxtl                                                               | R_GLxti 1.0 1.0 #                                     |  |     |  |     |   |  |  |  |
| Imax: R_CBI                                                           |                                                       |  |     |  | #   |   |  |  |  |
| R_GLCxtl                                                              |                                                       |  | 0.0 |  | 0.0 | # |  |  |  |
| R_GLCxtl 0.0 0.0 #                                                    |                                                       |  |     |  |     |   |  |  |  |

konsumpcji glicerolu (dla R\_GLxtl ustaw wartości LB=1, UB=1), a zamknij dla glukozy (dla R\_GLCxtl ustaw wartości LB=0, UB=0).

Oblicz wartość objective value dla max BIOMASS.

Jaką wartość otrzymasz? Czy jest ona taka sama jak dla komórek drożdży rosnących w pożywce, w której źródłem węgla jest glukoza? Wyciągnij wnioski z obserwacji?

2. Analiza istotności reakcji biochemicznych (Essential reactions).

Metoda **Essential reactions** SurreyFBA służy do weryfikacji istotności udziału poszczególnych reakcji w analizowanym systemie. Dla każdej reakcji ujętej w systemie program ogranicza przepływ do 0 i oblicza maksymalną wartość dla funkcji celu (*objective function*). Jeśli deaktywacja poszczególnych reakcji spowoduje, że funkcja celu wynosi 0, reakcja uważana jest wówczas za istotną dla funkcji celu. Program przedstawia reakcje, które muszą być aktywne podczas wyznaczonego celu (np. wzrostu komórek, produkcji biomasy bądź innej funkcji).

Znajdź istotne reakcje dla wzrostu komórek w podłożu z glukozą. Usuń wiersze w zakładce problemy:

Zaznacz wiersze -> Edit -> Delete rows

W polu objective wpisz R\_GROWTH,; direction ustaw na "max"

Solve -> Write problem

Po pojawieniu się dwóch wierszy w zakładce Problem, kliknij:

Solve -> Solve

Oblicz wartość dla *objective value* w celu upewnienia się, że wzrost jest równy 0.0996947 (mM glukozy /godz/g suchej masy komórek).

Do obliczenia essential reactions należy zmienić funkcję z "Objective value" na "Essential reactions"

| File Edit View    | Analyse Solve QSSPN Help                       |                  |         |      |                                                              |  |
|-------------------|------------------------------------------------|------------------|---------|------|--------------------------------------------------------------|--|
| Direction: max    | Objective value                                |                  |         | Lis  | t:                                                           |  |
|                   | <ul> <li>Objective value and status</li> </ul> |                  |         |      |                                                              |  |
| S. cerevisiae ger | ○ FBA                                          |                  |         |      |                                                              |  |
| 960 genes 71      | ○ FVA                                          | 1353 metabolites | Problem |      |                                                              |  |
| ID                | Knock-out analysis                             | LB               | UB      | Rule | Comment                                                      |  |
| R_2MBACt          | Essential reactions                            | 0.0              | 1000.0  |      | #Transport, Extracellular; 2-methylbutyl transport (extracel |  |
| R_2MBACxtl        |                                                | 0.0              | 0.0     |      | #Exchange reactions; Uptake of 2-methylbutyl acetate; M      |  |
| R_2MBACxtO        |                                                | 0.0              | 1000.0  |      | #Exchange reactions; Excretion of 2-methylbutyl acetate;     |  |
| R_2MBALDt         | Plot 3D                                        | -1000.0          | 1000.0  |      | #Transport, Extracellular; 2-Methylbutanal transport (extra  |  |
| R_2MBALDxtl       | Minimal substrate sets                         | 0.0              | 0.0     |      | #Exchange reactions; Uptake of 2-methylbutyraldehyde;        |  |
| R_2MBTOHt         | Minimal product sets                           | -1000.0          | 1000.0  |      | #Transport, Extracellular; 2-methyl-1-butanol transport (e   |  |
| R_2MPPALt         | - minimar product sets                         | -1000.0          | 1000.0  |      | #Transport, Extracellular; 2-methylpropanal transport (ext   |  |
| R_2PHETOHt        | Elementary modes                               | -1000.0          | 1000.0  |      | #Transport, Extracellular; 2-phenylethanol reversible tran   |  |
| R_3C3HMPt         | Live reactions                                 | -1000.0          | 1000.0  |      | #Transport, Extracellular; 2-Isopropylmalate transport, diff |  |
| R_3MBALDt         | Unconserved metabolites                        | -1000.0          | 1000.0  |      | #Transport, Extracellular; 3-methylbutanal transport (extra  |  |
| R_3MOPt           | - Unconserved metabolites                      | -1000.0          | 1000.0  |      | #Transport, Extracellular; 3mop reversible trasport; M_m     |  |
| R_44DIMZYMSTxt    | Orphan metabolites                             | 0.0              | 0.0     |      | #Exchange reactions; Uptake of 4,4-dimethylzymosterol;       |  |
| R_44DIMZYMST      | Connected components                           | 0.0              | 1000.0  |      | #Exchange reactions; Excretion of 4,4-dimethylzymostero      |  |
| R 4AB7t           | O INAT                                         | -1000 0          | 1000 0  |      | #Transport Extracellular: 4-Aminobenzoate mitochondria       |  |

Kliknij:

Analysis -> zaznacz Essential reactions, Solve -> Solve

Obliczenia potrwają kilka minut (!!!).

Dlaczego proces prowadzący do uzyskania wyniku tą metodą jest stosunkowo kosztowny obliczeniowo?

Program wygeneruje następującą tabelę:

| S. cerevisiae genome-scale model 🗴                                                        |                                                                                  |  |  |  |  |  |
|-------------------------------------------------------------------------------------------|----------------------------------------------------------------------------------|--|--|--|--|--|
| 960 genes 775 enzymes 1562 reaction                                                       | s 1353 metabolites Problem Objective value x Essential reactions x               |  |  |  |  |  |
| Record1 INFO.                                                                             | Record1 INFO.                                                                    |  |  |  |  |  |
| ID                                                                                        | Comment                                                                          |  |  |  |  |  |
|                                                                                           | #195 essential reactions.                                                        |  |  |  |  |  |
| R_ACC1                                                                                    | #Acetyl-CoA carboxylase: M_m340 + M_m359 + M_m570 = M_m335 + M_m729 + M_m768 📃   |  |  |  |  |  |
| R_ACS1                                                                                    | #Acetyl-coenzyme A synthetase 1: M_m340 + M_m566 + M_m612 = M_m339 + M_m570 + M_ |  |  |  |  |  |
| R_ADE1                                                                                    | #Phosphoribosylaminoimidazole-succinocarboxamide synthase: M_m164 + M_m340 + M_n |  |  |  |  |  |
| R_ADE13_1 #Adenylosuccinate lyase: M_m135 = M_m314 + M_m670                               |                                                                                  |  |  |  |  |  |
| R_ADE16_1 #Phosphoribosylaminoimidazolecarboxamide formyltransferase: M_m176 + M_m314 = N |                                                                                  |  |  |  |  |  |
| R_ADE16_2                                                                                 | #IMP cyclohydrolase: M_m320 = M_m422                                             |  |  |  |  |  |
| R_ADE2 #Phosphoribosylaminoimidazole carboxylase: M_m164 = M_m315 + M_m359                |                                                                                  |  |  |  |  |  |
| R_ADE4                                                                                    | #Amidophosphoribosyltransferase: M_m324 + M_m458 = M_m323 + M_m457 + M_m651      |  |  |  |  |  |
| R_ADE5_7_1                                                                                | #Phosphoribosylamineglycine ligase: M_m323 + M_m340 + M_m682 = M_m335 + M_m49    |  |  |  |  |  |
| R_ADE5_7_2 #Phosphoribosylformylglycinamidine cyclo-ligase: M_m203 + M_m340 = M_m315 +    |                                                                                  |  |  |  |  |  |
| R_ADE6 #Phosphoribosylformylglycinamidine synthase: M_m340 + M_m458 + M_m493 = M_/        |                                                                                  |  |  |  |  |  |
| R_ADE8 #Phosphoribosylglycinamide formyltransferase: M_m176 + M_m492 = M_m493 + M_m       |                                                                                  |  |  |  |  |  |
| R_AKGxtO #Excretion of 2-oxoglutarate: M_m899 = M_m3_                                     |                                                                                  |  |  |  |  |  |
| R_ARE2                                                                                    | #Sterol O-acyltransferase 2: M_m572 + M_m662 = M_m612 + M_m661                   |  |  |  |  |  |
|                                                                                           |                                                                                  |  |  |  |  |  |

Wyeksportuj otrzymaną tabelę do pliku EXCEL. Kliknij:

File -> Save table

Nazwij plik jako: essential reactions glucose.xls

3. Wykonaj obliczenia essential reactions dla hodowli na pożywce z glicerolem.

Wygenerowaną przez program tabelę zapisz jako essential reactions glycerol.xls

Wykorzystując wiedzę ze studiów I stopnia, dotyczącą szlaków metabolicznych, odpowiedz, jakie znasz przykładowe enzymy, które są aktywne podczas wzrostu komórek na podłożu zawierającym glicerol, a nie są aktywne na podłożu zawierającym glukozę?

Otrzymane wyniki porównaj w nowym dokumencie Excel, gdzie dwie listy essential reactions znajdują się obok siebie w kolumnach. Wskaż reakcje, które są istotne dla wzrostu tylko w obecności glukozy, oraz te, które są niezbędne do wzrostu tylko w obecności glicerolu. Analizuj wszystkie reakcje w kolumnach, porównaj wyniki wygenerowane dla dwóch źródeł węgla. Zrób przerwę w wierszach jeśli zauważysz, że reakcje nie pokrywają się.

|    | A                                 | В                                |
|----|-----------------------------------|----------------------------------|
| 1  | #199 essential reactions glycerol | #195 essential reactions glucose |
| 2  | R_ACC1                            | R_ACC1                           |
| 3  | R_ACS1                            | R_ACS1                           |
| 4  | R_ADE1                            | R_ADE1                           |
| 5  | R_ADE13_1                         | R_ADE13_1                        |
| 6  | R_ADE16_1                         | R_ADE16_1                        |
| 7  | R_ADE16_2                         | R_ADE16_2                        |
| 8  | R_ADE2                            | R_ADE2                           |
| 9  | R_ADE4                            | R_ADE4                           |
| 10 | R_ADE5_7_1                        | R_ADE5_7_1                       |
| 11 | R_ADE5_7_2                        | R_ADE5_7_2                       |
| 12 | R_ADE6                            | R_ADE6                           |
| 13 | R_ADE8                            | R_ADE8                           |
| 14 | R_ADH3                            | R_AKGxtO                         |
| 15 | R_ARE2                            | R_ARE2                           |
| 16 | R_ARG1                            | R_ARG1                           |
| 17 | R_ARG3                            | R_ARG3                           |
| 18 | R_ARG4                            | R_ARG4                           |
| 19 | R_ARG5_1                          | R_ARG5_1                         |
| 20 | R_ARG5_2                          | R_ARG5_2                         |
| 21 | R_ARG8                            | R_ARG8                           |
| 22 | R_ARO1_1                          | R_ARO1_1                         |
| 23 | R_ARO1_2                          | R_ARO1_2                         |

Wybrane, istotne reakcje zaznacz i przekopiuj do nowego, pustego arkusza w pliku Excel. Wykorzystując wiedzę zdobytą na studiach dotyczącą szlaków metabolicznych, skomentuj uzyskane wyniki.

4. Identyfikacja genów

Przyjrzyj się reakcjom, które reprezentowane są tylko podczas wzrostu w obecności jednego źródła węgla, a nie występują w tabeli wyników w przypadku drugiego źródła węgla. Geny można zidentyfikować na dwa sposoby:

a. W programie SurreyFBA wyszukaj w zakładce *reakcje* wybrane reakcje posługując się komendą

Edit->Search

Odczytaj nazwy genów w kolumnie "rule". Przeszukaj internetowe bazy danych (np. <u>http://www.yeastgenome.org</u>) aby znaleźć nazwy enzymów kodowanych przez te geny. Wyszukaj w ten sposób informację o genie **YLR377C**. Podaj nazwę enzymu, kodowanego przez gen. Jaką reakcję katalizuje ten enzym i w jakim szlaku metabolicznym uczestniczy?

b. Za pomocą dokumentu Excel opisującego wszystkie reakcje i metabolity. Otwórz plik essentials reactions glucose (i glycerol). W kolumnie B znajdź poszczególne reakcje. W kolumnie C wypisane są nazwy enzymów biorących udział w danej reakcji.

### 4.3. Analiza istotności genów – funkcja *knock-out;* opis reakcji; przebieg reakcji

1. Sprawdzanie istotności genów za pomocą funkcji *knock-out*.

Dzięki funkcji knock-out można dowiedzieć się o istotności genów biorących udział w reakcjach wewnątrzkomórkowych w określonych warunkach zdefiniowanych w zakładce *problem*. Dla każdej reakcji, program wyłącza geny biorące w niej udział (jest to symulacja delecji genu), a następnie oblicza maksymalną wartość funkcji celu (np.: objective value dla R\_GROWTH). Jeżeli wartość funkcji celu wyniesie "0" oznacza to iż wyłączony podczas symulacji gen jest istotny. Innymi słowy, usunięcie genu powoduje zaburzenie ważnych szlaków metabolicznych i zahamowanie wzrostu komórek.

| Direction: max V Objective: List: R_GLCxtl                                       |     |     |   |  |  |
|----------------------------------------------------------------------------------|-----|-----|---|--|--|
| S. cerevisiae genome-scale model x                                               |     |     |   |  |  |
| 960 genes 775 enzymes 1562 reactions 1353 metabolites Problem Knock-out analysis |     |     |   |  |  |
| Expression                                                                       | LB  | UB  |   |  |  |
| Imax: R_CBIOMASS                                                                 |     |     | # |  |  |
| R_GLCxtl                                                                         | 0.0 | 0.0 | # |  |  |
| R_GLxtl                                                                          | 1.0 | 1.0 | # |  |  |

Sprawdź jakie geny są niezbędne do wzrostu drożdży na pożywce zawierającej glicerol.

W tym celu kliknij

Analyse -> Knock-out analysis.

Wpisz w polu OBJECTIVE znalezioną regułę dla reakcji GROWTH, ustaw "Direction" na max.

Kliknij:

Solve -> Write problem

Po pojawieniu się dwóch wierszy w zakładce *Problem* dodaj jeszcze jeden wiersz. W utworzonych polach wpisz nazwy reakcji dla przepływu glukozy i glicerolu. Dla **R\_GLxtI** ustaw wartości LB=1, UB=1, a dla **R\_GLCxtI** ustaw wartości LB i UB = 0

kliknij:

Solve -> Solve

Obliczenia potrwają kilka minut

| S. cerevisiae genome-scale model x Manual x                                      |     |
|----------------------------------------------------------------------------------|-----|
|                                                                                  |     |
| 960 genes 775 enzymes 1562 reactions 1353 metabolites Problem Knock-out analysis | X   |
| Record1 INFO.                                                                    |     |
| ID Transition rate                                                               |     |
| YBL030C 0.0556717 OPTI                                                           | MAL |
| YBR085W 0.0556717 OPTI                                                           | MAL |
| YMR056C 0.0556717 OPTI                                                           | MAL |
| YNL141W 0.0556717 OPTI                                                           | MAL |
| YKL106W 0.0556717 OPTI                                                           | MAL |
| YLR027C 0.0556717 OPTI                                                           | MAL |
| YNR033W 0.0556717 OPTI                                                           | MAL |
| YNR016C 0.0 OPTI                                                                 | MAL |
| YBL015W 0.0556717 OPTI                                                           | MAL |
| YJL200C 0.0556717 OPTI                                                           | MAL |
| YLR304C 0.0556717 OPTI                                                           | MAL |
| YKL192C 0.0556717 OPTI                                                           | MAL |
| YML120C 0.0556717 OPTI                                                           | MAL |
| YAL054C 0.0556717 OPTI                                                           | MAL |
| YLR153C 0.0556717 OPTI                                                           | MAL |

Powtórz powyższe czynności tym razem dla glukozy (w zakładce *Problem* zmień wartości LB i UB dla odpowiednich przepływów). Wyniki wyeksportuj do osobnych plików Excel. Nazwij je knockout analysis – wzrost na glukozie oraz knockout analysis – wzrost na glicerolu. Wypisz wszystkie geny, kodujące enzymy, które są niezbędne do spełnienia funkcji celu gdy komórki rosną w pożywce zawierającej glicerol. Tą samą symulację przeprowadź dla pożywki zawierającej glukozę.

W Excelu dokonaj porównania tylko istotnych reakcji (transistion rate = 0). Zaznacz różnymi kolorami geny istotne dla wzrostu na danym źródle węgla. Zapisz plik pod nazwą: porównanie knock-out glukoza i glicerol.xls

|   | А        | В   | С       | D        |   |
|---|----------|-----|---------|----------|---|
| 1 | R_ACC1   | 0.0 | OPTIMAL | #R_ACC1  |   |
| 2 | R_ACC1   | 0.0 | OPTIMAL | #R_ACC1  |   |
| 3 | R_ACS1   | 0.0 | OPTIMAL | #R_ACS1  |   |
| 4 | R_ACS1   | 0.0 | OPTIMAL | #R_ACS1  |   |
| 5 | R_ADE1   | 0.0 | OPTIMAL | #R_ADE1  |   |
| 6 | R_ADE1   | 0.0 | OPTIMAL | #R_ADE1  |   |
| 7 | R_ADE13_ | 0.0 | OPTIMAL | #R_ADE13 | 1 |
| 8 | R ADE13  | 0.0 | ΟΡΤΙΜΛΙ | #R ADE13 | 1 |

Pamiętaj o sprawdzeniu poprawności problemu za pomocą objective value (4.1 pkt5)!

2. Umiejętność opisu reakcji

Do modelu został dołączony dokument w formacie Excel, w którym znajdują się szczegółowo opisane reakcje oraz metabolity. Dokument ułatwia zrozumienie reakcji znajdujących się w modelu. Otwórz dokument pod nazwą "opis 5 reakcji" i przeanalizuj jego zawartość.

Folder: SurreyFBA ćwiczenia - >Ćw.3 -> 2. Opis reakcji -> opis 5 reakcji.xls

Dla każdej uzyskanej reakcji (z zadania 1, pięć pierwszych nie licząc xtl), niezbędnej podczas wzrostu komórki na glicerolu, wypisz:

a) nazwy genów,

b) kompartmenty,

c) subsytemy,

d) nazwy substratów i produktów.

3. Przyporządkowanie metabolitów do oznaczeń w modelu.

Znajdź metabolit o nazwie **m794.** Kliknij:

Edit->serach-> wpisz: m794

Odpowiedz na pytania:

- a) jaka jest nazwa tego metabolitu?
- b) wypisz wszystkie reakcje, w których bierze udział i zaznacz te, w których m794 jest tylko produktem reakcji.
- c) Czy metabolit pod tą samą nazwą (nie numerem) znajduje się w innym kompartmencie? Jeśli tak, to wypisz numer/y.

4.Przebieg reakcji:

W nowym pliku Excel zapisz przebieg wyszukanych reakcji z opisem enzymów oraz metabolitów biorących udział w danej reakcji (numery oraz nazwy) począwszy od metabolitu **m1171**, skończywszy na **m1077** (5 reakcji, nie uwzględniając transportu m1171 z cytoplazmy do mitochondrium).

### Ćwiczenie 5.

#### Analiza przepływu metabolitów (FBA) w MUFINS1.0. Wstęp do analizy sieci Petriego QSSPN (ang. *Quasi-Steady State Petri Net*).

Celem ćwiczenia jest zapoznanie się z narzędziem FBA (ang. *flux balance analysis*) służącym do analizy przepływu metabolitów w modelach w skali genomowej (GSMN). Poznamy również nowe narzędzie o nazwie QSSPN, które umożliwia integrację modeli zapisanych w różnych formatach (ang. *multi-formalism simulation*), modeli w skali genomowej omawianych na ćwiczeniu 4 i dynamicznych modeli typu sieć Petriego czy modeli kinetycznych.

Bibliografia:

1. Wu H, von Kamp A, Leoncikas V, Mori W, Sahin N, Gevorgyan A, Linley C, Grabowski M, Mannan AA, Stoy N, Stewart GR, Ward LT, Lewis DJM, Sroka J, Matsuno H, Klamt S, Westerhoff HV, McFadden J, Plant NJ, Kierzek AM. MUFINS: multi-formalism interaction network simulator. Systems Biology and Applications. 2016, 2, 16032.

## 5.1 Wizualizacja wyników FBA w JyMet na przykładzie modelu makrofaga myszy

Wykorzystamy do tego celu model, który został stworzony do badania reakcji typu gospodarz-patogen pomiędzy makrofagiem myszy, a *Mycobacterium tuberculosis* w czasie infekcji. Przeprowadzimy symulację, w której zostanie zobrazowany przepływ metabolitów w kierunku reakcji syntezy tlenku azotu (NO) w obecności lipopolisacharydu (LPS) oraz inhibitora kinazy Mek1 na ścieżkę sygnałową aktywującą produkcję tlenku azotu (NO) w komórce makrofaga [1].

1. Otwórz zawartość dysku C i znajdź folder **MUFINS1.0**. Ścieżka dostępu: MUFINS1.0/git/MUFINS1.0/JyMet . Następnie uruchom program **JyMet 2.34** 

2. Otwórz model makrofaga **RAW264\_7\_r.sfba** poprzez kliknięcie File -> Open model (ścieżka dostępu

SurreyFBA\MUFINS1.0\git\MUFINS1.0\_Examples\RAW264\_7\_r\RAW264\_7\_r.sfba)

Pojawi się okno dialogowe, które poinformuje nas, że metabolity zewnętrzne są niezdefiniowane.

| 🛃 JyMet2.34<br>File Edit Vie       | ew Analyse Solve QSSPN   | Help                    |                      | internet and             |                                                                           |
|------------------------------------|--------------------------|-------------------------|----------------------|--------------------------|---------------------------------------------------------------------------|
| Direction: max                     | x  Objective:            | K 4000 - 411 F          | Solv                 | er: Simplex 🔻 Reduc      | ce matrix: 🔲 Comments: [                                                  |
| 820 genes                          | 0 enzymes 1001 reactions | 1322 metabolites        | Problem              |                          | -                                                                         |
| ID                                 | Equation                 | LB                      | UB                   | Rule                     | Comment                                                                   |
| 5<br>15<br>16<br>113<br>115<br>118 | Data missing             | etabolites in the metab | olites table, in the | problem table or by an e | xternality tag.<br>xternality tag.<br>2 = il12a<br>ab5_end (construction) |

3. Kliknij przycisk OK. by potwierdzić ten komunikat.

Jak możesz zauważyć, zaimportowany model o rozszerzeniu sfba wygląda bardzo podobnie do oryginalnego modelu o rozszerzeniu sbml (patrz ćwiczenia 4). Jednakże zakładka "enzymy" pokazuje obecnie zero wpisów. Jako że format SFBA wykorzystuje tabelę powiązań genu i reakcji, enzymy są nieistotne dla działania modelu - zostały odrzucone. Import modeli w formacie SBML pozwala na zdefiniowanie powiązań gen/enzym, jednak format SFBA jest szybszy i wystarczający do symulacji, którymi będziemy się dzisiaj zajmować.

| 🛓 JyMet2.34    | · ·                                  |                        |             |           |              | 100 C 14     |                                 |
|----------------|--------------------------------------|------------------------|-------------|-----------|--------------|--------------|---------------------------------|
| File Edit Viev | w Analyse Solve                      | QSSPN Help             |             |           |              |              |                                 |
| Direction: max | ▼ Objective:                         |                        |             |           | Solve        | r: Simplex 💌 | Reduce matrix: 📃 Comments: 🗹    |
| RAW264_7_r.    | sfba x                               |                        |             |           |              |              |                                 |
| 820 genes      | 0 enzymes 1661                       | reactions 1322         | metabolites | Problem   |              |              |                                 |
| ID             | Equ                                  | Equation               |             | L         | IB           | Rule         | Comment                         |
| r3             | ~ akt1 = gsk3b                       |                        | 0.0         | 100.0     |              | 2            | #: ~ akt1 = gsk3b @regnet 🔺     |
| r4             | ~ akt1 + ~ ikk_com                   | iplex = tsc            | 0.0 100.0   |           |              |              | #: ~ akt1 + ~ ikk_complex = tsc |
| r5             | ~ ap1 + ~ atf3 + du                  | mmy2 + ~ erk_1         | . 0.0 100.0 |           |              |              | #: ~ ap1 + ~ atf3 + dummy2 + ~  |
| r6             | ~ atf3 + dummy3 =                    | ~ atf3 + dummy3 = il 6 |             | 0.0 100.0 |              |              | #: ~ atf3 + dummy3 = il_6 @reg  |
| r13            | ~ ep2 + ~ ipr1 + necrosis xt = necro |                        | 0.0         | 100.0     | 2            |              | #: ~ ep2 + ~ ipr1 + necrosis_xt |
| r15            | dummy1 + ~ erk_1_2 = il12a           |                        | 0.0         | 100.0     | 2            |              | #: dummy1 + ~ erk_1_2 = il12a   |
| r18            | dummy + ~ gdi = r                    | ab5_end                | 0.0         | 100.0     | <sup>2</sup> |              | #: dummy + ~ gdi = rab5_end @   |

4. Przejdź do zakładki "reakcje". W tym modelu równania reakcji poprzedzone znakiem "~" oznaczają inhibicję danej reakcji. Wszystkie reakcje części regulatorowej modelu są opatrzone wyrażeniem "@regnet" występującej w sekcji "komentarze". Możliwość stymulacji i inhibicji reakcji w modelu metabolicznym na skalę genomową jest istotną innowacją programu SurreyFBA-MUFINS.

5. Definiowanie metabolitów zewnętrznych (patrz ćwiczenie 4).

Metabolity zewnętrzne reprezentują zarówno źródło, jak i ujście przepływów metabolitów. Jeżeli nie zdefiniujemy metabolitów zewnętrznych, to przepływ metabolitu w sieci zawsze będzie wynosił 0, gdyż nie będzie jego źródła. W tym modelu metabolity zewnętrzne mają w swoich oznaczeniach rozszerzenie "\_xt" (np. phd\_xt). Z tego

powodu, aby program mógł poprawnie rozpoznać metabolity zewnętrzne, należy je zdefiniować w następujący sposób:

Kliknij:

Solve -> Externality tag

Po wyświetleniu okna dialogowego należy wpisać odpowiednią dla tego modelu etykietę zewnętrznych metabolitów ("\_xt").

6. Otwarcie problemu.

Aby rozpocząć symulację należy otworzyć plik z opisem problemu.

Kliknij:

File -> Open problem, wybierz Model -> Folder RAW 264.7 -> otwórz plik: simulate.pfile

| 🐇 JyMet2.34   | 1.0           |                |                  |         | -                                                 |                                                   |  |
|---------------|---------------|----------------|------------------|---------|---------------------------------------------------|---------------------------------------------------|--|
| File Edit Vie | ew Analyse    | Solve QSSPN H  | elp              |         |                                                   |                                                   |  |
| Direction: ma | x 🔻 Objectiv  | ve:            | ηλ.              |         | Solv                                              | er: Simplex 💌 Reduce matrix: 🗌 Comments: 🗹        |  |
| RAW264_7_1    | r.sfba x      |                |                  |         |                                                   |                                                   |  |
| 820 genes     | 0 enzymes     | 1661 reactions | 1322 metabolites | Problem |                                                   |                                                   |  |
| Expression    |               | LB             |                  | UB      | Comment                                           |                                                   |  |
| !max: M_no_e  | _xt           |                |                  | -       |                                                   | #                                                 |  |
| R_biomass     |               |                | 0.028            | 0.0281  |                                                   | # Value used by Brodbar et al 2012 for NOS2 si    |  |
| mek inhibitor |               | 0.0            | 0.0              |         | # Treatment with inhibitor of erk phosphorylation |                                                   |  |
| lps_input     |               |                | 0.0              | 100.0   |                                                   | # LPS treatment                                   |  |
| cd14_input    |               |                | 0.0              | 100.0   |                                                   | # cd14_xt = cd14. Constitutive expression of cd   |  |
| r145          |               |                | 0.0              | 0.005   |                                                   | # jnk = inos. We assume that jnk is less potent   |  |
| r102          |               |                | 0.0              | 0.005   |                                                   | # hif1 = inos. We assume that jnk is less potent  |  |
| r208          |               |                | 0.0              | 0.005   |                                                   | # pkc_a_b = erk_1_2. We assume that pkc_a_t       |  |
| ;             |               |                |                  | 1       |                                                   | #                                                 |  |
| !max: M_no_e  | _xt           |                |                  | 1       |                                                   | #                                                 |  |
| R_biomass     |               |                | 0.028            | 0.0281  |                                                   | # Value used by Brodbar et al 2012 for NOS2 si    |  |
| mek_inhibitor | mek inhibitor |                | 100.0            | 100.0   |                                                   | # Treatment with inhibitor of erk phosphorylation |  |
| lps_input     |               | 0.0            | 100.0            |         | # LPS treatment                                   |                                                   |  |
| cd14_input    |               | 0.0            | 100.0            |         | # cd14_xt = cd14. Constitutive expression of cd   |                                                   |  |
| r145          |               | 0.0            | 0.005            |         | # jnk = inos. We assume that jnk is less potent   |                                                   |  |
| r102          |               |                | 0.0              | 0.005   |                                                   | # hif1 = inos. We assume that jnk is less potent  |  |
| r208          |               |                | 0.0              | 0.005   |                                                   | # pkc_a_b = erk_1_2. We assume that pkc_a_t       |  |
|               |               |                |                  |         |                                                   | #                                                 |  |

W pliku zdefiniowane są trzy różne symulacje oddzielone znakami ";". Te eksperymenty *in silico* pozwalają na zbadanie wpływu LPS oraz inhibitora kinazy Mek1 na maksymalny współczynnik produkcji tlenku azotu (II) jako czynnika biorącego udział w odpowiedzi immunologicznej.

Dla każdego problemu, wartość "Objective function" jest nastawiona na maksymalną produkcję tlenku azotu (II) w środowisku zewnętrznym (!max: M\_no\_e\_xt). Kolejne rzędy są parametrami danych reakcji, włączając wymagany wzrost (R\_biomass), poziom inhibitora MEK1 (mek\_inhibitor) oraz LPS (lps\_input), a także maksymalny przepływ dla trzech reakcji w ścieżce regulatorowej (r145, r102, r208).

Patrząc na wartości dla inhibitora Mek1, możesz zauważyć, że jedyną różnicą pomiędzy symulacją pierwszą, a drugą jest brak oraz obecność inhibitora MEK1 (patrz LB i UB). Trzeci problem zakłada brak inhibitora Mek1 oraz brak LPS.

7. Przeprowadzenie Flux Balance Analysis (FBA).

Analiza FBA jest szeroko stosowana do badania sieci powiązań biochemicznych w szczególności rekonstrukcji sieci metabolicznych w skali genomowej (GSMN) zawierających dane na temat wszystkich poznanych reakcji metabolicznych wraz z genami, które kodują poszczególne enzymy danego organizmu. FBA oblicza przepływ metabolitów przez sieć metaboliczną, a tym samym pozwala na przewidzenie tempa wzrostu organizmu oraz szybkości produkcji interesującego nas metabolitu.

Kliknij:

Analyze -> FBA

| 🛓 JyMet2.34     | 8 A                                                                                  |                 |         |            |                                      |
|-----------------|--------------------------------------------------------------------------------------|-----------------|---------|------------|--------------------------------------|
| File Edit View  | Analyse Solve QSSPN Hel                                                              | p               |         |            |                                      |
| Direction: max  | <ul> <li>Objective value</li> <li>Objective value and status</li> <li>FBA</li> </ul> |                 |         | Solver: Si | mplex 💌 Reduce matrix: 🗌 Comments: 🗹 |
| 820 genes 0     | O FVA                                                                                | 322 metabolites | Problem | ]          |                                      |
|                 | Knock-out analysis                                                                   | LB              |         | UB         | Comment                              |
| !max: M_no_e_xt | O Essential reactions                                                                | 0.000           | 0.0004  |            | #                                    |

Następnie:

Solve -> Solve

| 🛃 JyMet2.34                                                                                        |                                         |                                                             |  |  |  |  |
|----------------------------------------------------------------------------------------------------|-----------------------------------------|-------------------------------------------------------------|--|--|--|--|
| File Edit View Analyse Solve                                                                       | File Edit View Analyse Solve QSSPN Help |                                                             |  |  |  |  |
| Direction: max   Objective:                                                                        |                                         | Solver: Simplex V Reduce matrix: Comments:                  |  |  |  |  |
| RAW264_7_r.stba x       820 genes     0 enzymes       1661       Record1     Record2       Record3 | reactions 1322 metabolites              | Problem FBA x                                               |  |  |  |  |
| ID                                                                                                 | Transition rate                         | Comment                                                     |  |  |  |  |
|                                                                                                    |                                         | #0.0777853: OPTIMAL (M_no_e_xt)                             |  |  |  |  |
| R_10FTHF5GLUti                                                                                     | 0.0                                     | #: M_10fthf5glu_c = M_10fthf5glu_l                          |  |  |  |  |
| R_10FTHF5GLUtm                                                                                     | 0.0                                     | #: M_10fthf5glu_m = M_10fthf5glu_c                          |  |  |  |  |
| R_10FTHFtl                                                                                         | 0.0                                     | #: M_10fthf_c = M_10fthf_I                                  |  |  |  |  |
| R_10FTHFtm                                                                                         | 0.0                                     | #: M_10fthf_c = M_10fthf_m                                  |  |  |  |  |
| R_13DAMPPOX                                                                                        | 0.0                                     | #: M_13dampp_c+M_h2o_c+M_o2_c=M_bamppald_c+M_h2o2_c         |  |  |  |  |
| R_1MNCAMti                                                                                         | 9.78483e-13                             | #: M_1mncam_c + M_atp_c + M_h2o_c = M_1mncam_e + M_adp_c +  |  |  |  |  |
| R_1PPDCRp 0.0                                                                                      |                                         | #: M_1pipdn2c_x + M_h_x + M_nadh_x = M_Lpipecol_x + M_nad_x |  |  |  |  |
| R_2AMADPTm -0.0901481                                                                              |                                         | #. M_L2aadp_c + M_akg_m = M_L2aadp_m + M_akg_c              |  |  |  |  |
| R_2DR1PP 2.24225e-24                                                                               |                                         | #: M_2dr1p_c + M_h2o_c = M_drib_c + M_pi_c                  |  |  |  |  |
| R_2HBO 0.0                                                                                         |                                         | #. M_2hb_c+M_nad_c=M_2obut_c+M_h_c+M_nadh_c                 |  |  |  |  |
| R_2HBt2                                                                                            | 0.0                                     | #: M_2hb_e + M_h_e = M_2hb_c + M_h_c                        |  |  |  |  |
| R_2HC03_NAt                                                                                        | -10000.0                                | #: 2.0 M_hco3_e + M_na1_e = 2.0 M_hco3_c + M_na1_c          |  |  |  |  |

Gdy symulacja zostanie przeprowadzona, wyniki są umieszczone w formie tabeli, przy czym każda symulacja z pliku problemu jest przedstawiona w oddzielnej zakładce ("Record1-3"). Ponadto zakładka "INFO" zawiera dziennik symulacji, w tym poleceń używanych do uruchomienia narzędzia symulacyjnego.

| 🛓 JyMet2.34                                         |                              |                                                |  |  |
|-----------------------------------------------------|------------------------------|------------------------------------------------|--|--|
| File Edit View Analyse Solve                        | QSSPN Help                   |                                                |  |  |
| Direction: max  Objective: RAW264_7_r.sfba_x        |                              | Solver: Simplex 💌 Reduce matrix: 🗌 Comments: 🗹 |  |  |
| 820 genes 0 enzymes 1661<br>Record1 Record2 Record3 | I reactions 1322 metabolites | Problem FBA x                                  |  |  |
| ID                                                  | Transition rate              | Comment                                        |  |  |
|                                                     |                              | #0.0777853: OPTIMAL (M_no_e_xt)                |  |  |
| R_10FTHF5GLUti                                      | 0.0                          | #: M_10fthf5glu_c = M_10fthf5glu_l             |  |  |
| R_10FTHF5GLUtm                                      | 0.0                          | #: M_10fthf5glu_m = M_10fthf5glu_c             |  |  |
| R_10FTHFtl                                          | 0.0                          | #. M_10fthf_c = M_10fthf_l                     |  |  |
| R_10FTHFtm                                          | 0.0                          | #: M_10fthf_c = M_10fthf_m                     |  |  |

Przed przystąpieniem do wizualizacji należy ograniczyć ilość reakcji, która będzie brała udział w procesie. Jest to związane z wykorzystaniem mniejszej mocy obliczeniowej komputera. Dlatego następnymi etapami są:

- a. wybór elementów sieci, które nas interesują najbardziej
- b. wybór jedynie reakcji, które mają niezerowe wartości przepływu metabolitów.
- 8. Wybór interesujących nas reakcji.

W tym ćwiczeniu, zawęzimy symulację do ścieżki sygnałowej. W tym modelu, wszystkie reakcje regulatorowe mają dodane w komentarzach "@regnet". Będziemy się dalej zajmować tylko tymi reakcjami. Wyszukaj je dzięki: Edit -> Search -> "@regnet"

9. Wybór reakcji z wartością przepływu inną od zera.

Kliknij na nagłówek kolumny "Transition rate". Pozwoli Ci to uszeregować metabolity od najwyższej do najniższej wartości przepływu. Zaznacz wszystkie reakcje, których przepływ jest różny od zera.

| 🛃 JyMet2.34    |                                              |           |                    |                                                                     | ×       |  |  |  |  |  |  |
|----------------|----------------------------------------------|-----------|--------------------|---------------------------------------------------------------------|---------|--|--|--|--|--|--|
| File Edit View | Analyse Solve                                | QSSPN H   | elp                |                                                                     |         |  |  |  |  |  |  |
| Direction: max | Objective:                                   |           |                    | Solver: Simplex 💌 Reduce matrix: 🗌 Comme                            | ents: [ |  |  |  |  |  |  |
| RAW264_7_r.st  | fba x                                        |           |                    |                                                                     |         |  |  |  |  |  |  |
| 820 genes      | enzymes 1661                                 | reactions | 1322 metabolites P | roblem FBA x                                                        |         |  |  |  |  |  |  |
| Pocordi Po     | Cord2 Pocord3                                | INFO      |                    |                                                                     |         |  |  |  |  |  |  |
| Recordin       | COTUZ NECOTUS                                | IN 0.     |                    | 1 <u>0</u> (1) (1) (1) (1) (1) (1) (1) (1) (1) (1)                  |         |  |  |  |  |  |  |
|                | ID                                           | Т         | ransition rate 💌   | Comment                                                             | 10      |  |  |  |  |  |  |
| cd14_input     |                                              | 0.0388927 |                    | #: cd14_xt = cd14 @regnet                                           | -       |  |  |  |  |  |  |
| r71            |                                              | 0.0388927 |                    | #: cd14 + lps = tir4 @regnet                                        |         |  |  |  |  |  |  |
| Ips_input      |                                              | 0.0388927 |                    | #: lps_xt = lps @regnet                                             |         |  |  |  |  |  |  |
| R_NUS2         |                                              | 0.0388927 |                    | # M_nadph_c + 2.0 M_nwharg_c + 2.0 M_o2_c + & inos = 2.0 M_citr_DAS |         |  |  |  |  |  |  |
| 190            |                                              | 0.0288927 |                    | #. erk_1_2 + ~ p38 = mos @regnet                                    |         |  |  |  |  |  |  |
| 1101           |                                              | 0.0288927 |                    | #. mexi + ~ mexi_xi + ~ pipu_xi - eix_1_2 @regnet                   |         |  |  |  |  |  |  |
| 1221           |                                              | 0.0200927 |                    | # rac - raf 1 @regnet                                               |         |  |  |  |  |  |  |
| 1220           |                                              | 0.0200327 |                    | # rashefth = ras @regnet                                            |         |  |  |  |  |  |  |
| r269           |                                              | 0.0200327 |                    | # tir4 = rasgef1b @regnet                                           |         |  |  |  |  |  |  |
| r130           |                                              | 0.01      |                    | #: ~ a20 + irak4 = traf6 @regnet                                    |         |  |  |  |  |  |  |
| r23            |                                              | 0.01      |                    | #: ~ irakm + mvd88 = irak4 @regnet                                  |         |  |  |  |  |  |  |
| r265           |                                              | 0.01      |                    | #: tirap_mal = mvd88 @regnet                                        |         |  |  |  |  |  |  |
| r272           |                                              | 0.01      |                    | #: tir4 = tirap mal @regnet                                         |         |  |  |  |  |  |  |
| r284           |                                              | 0.01      |                    | #: traf6 = tak_tab @regnet                                          |         |  |  |  |  |  |  |
| r164           |                                              | 0.005     |                    | #: ~ dusp1 + mkk_3_6 = jnk @regnet                                  |         |  |  |  |  |  |  |
| r102           |                                              | 0.005     |                    | #: hif1 + ~ p38 = inos @regnet                                      |         |  |  |  |  |  |  |
| r34            |                                              | 0.005     |                    | #: hif1a + ~ phd = hif1 @regnet                                     |         |  |  |  |  |  |  |
| r113           |                                              | 0.005     |                    | #: ikk_complex = hif1a @regnet                                      |         |  |  |  |  |  |  |
| r145           |                                              | 0.005     |                    | #: jnk + ~ p38 = inos @regnet                                       |         |  |  |  |  |  |  |
| r257           |                                              | 0.005     |                    | #: tak_tab = ikk_complex @regnet                                    |         |  |  |  |  |  |  |
| r258           |                                              | 0.005     |                    | #: tak_tab = mkk_3_6 @regnet                                        |         |  |  |  |  |  |  |
| r242           |                                              | 0.0       |                    | #: ~ a20 + rip2 = traf6 @regnet                                     |         |  |  |  |  |  |  |
| r4             |                                              | 0.0       |                    | #: ~ akt1 + ~ ikk_complex = tsc @regnet                             |         |  |  |  |  |  |  |
| r178           | r178 0.0 #: ~ akt1 + nod2 = caspase9 @regnet |           |                    |                                                                     |         |  |  |  |  |  |  |

10. Generowanie wizualizacji w JyMet

By automatycznie wygenerować wizualizację, należy skorzystać z funkcji:

View -> Layout -> hierarchical

Układ przepływów zostanie przedstawiony jako Sieć Petriego (graf dwudzielny), gdzie prostokąty reprezentują tzw. "przejścia", a okręgi reprezentują "miejsca". Strzałki oznaczają przepływ metabolitów, przy czym przerywane linie zakończone kółkiem bez wypełnienia oznaczają inhibicję, zaś takie z wypełnieniem, oznaczają aktywację.

Powinieneś otrzymać:

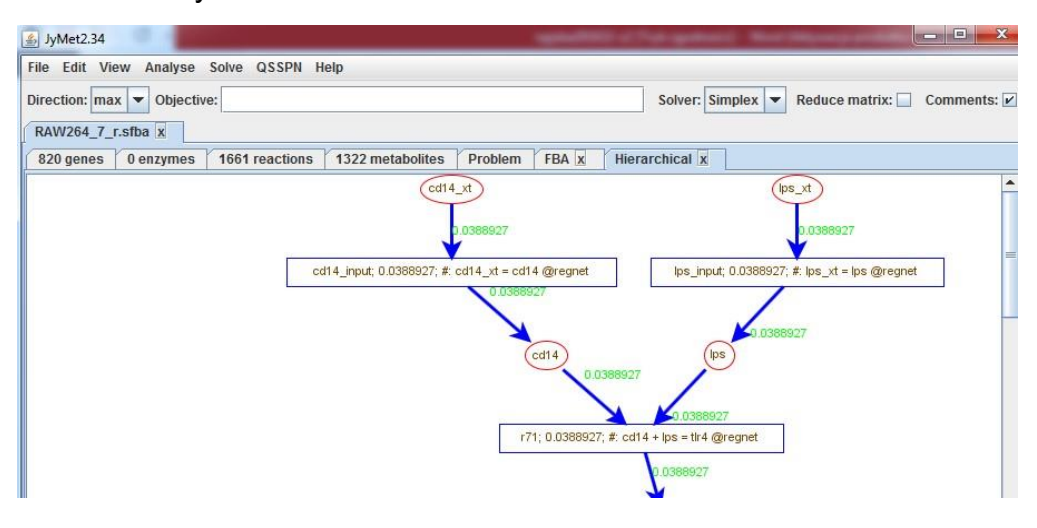

Poprzez kliknięcie na prawy przycisk myszy możesz znaleźć narzędzie do zbliżenia/ oddalania obrazu, tak, by uzyskać obraz całej sieci:

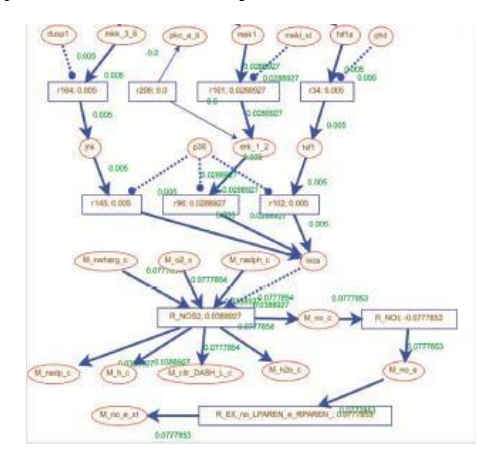

Zapisz wizualizacje poprzez kliknięcie:

File -> Save graph (na pulpicie)

Możesz otworzyć później ten plik w JyMet używając:

View -> Layout -> Custom

11. Jakie możesz wyciągnąć wnioski? Spójrz na wartość przepływu (Flux) dla reakcji powstawania NO w komórce (reakcja: R\_NOS2). Jak inhibitor Mek1 wpływa na produkcję NO? Jak LPS wpływa na ścieżkę sygnałową?

12. Zamknij program

# 5.2 Dynamiczne FBA (dFBA). Symulacja QSSPN (ang. *Quasi-Steady State Petri Net*) ścieżki sygnałowej kortyzolu w wątrobie ludzkiej.

Kortyzol to ważna cząsteczka sygnałowa, która działa m.in. w czasie odpowiedzi organizmu na stres. Poziom kortyzolu we krwi jest rozpoznawany przez trzy receptory: receptor glukokortykoidowy (GR), receptor pregnanu X (PXR) oraz receptor mineralokortykoidowy (MR). Tak więc sygnał kortyzolu musi być rozpoznany przez trzy niezależne ścieżki sygnałowe, aby mogło dojść do reakcji organizmu. W dalszej części ćwiczeń będziemy pracować z modelem w skali genomowej metabolizmu komórki wątroby ludzkiej, połączonym z modelem dynamicznym regulacji poziomu glukozy i mleczanu we krwi (model ODE, ang. *Ordinary Differential Equation*). Razem modele te tworzą tzw. dynamiczne FBA (dFBA). W modelu tym ustawiono jako funkcję celu regenerację glukozy z mleczanu.

dFBA zostało połączone w sieci Petriego z modelem ścieżki sygnałowej kortyzolu. Zintegrowanie modeli, zapisanych w różnych formatach jest możliwe dzięki zastosowaniu tzw. MUFINS (ang. *MUlti-Formalism Interaction Network Simulator*). W SurreyFBA osiągnięto to przy pomocy narzędzia QSSPN [1].

1. Przeprowadzanie symulacji QSSPN w JyMet2.34

Aby przeprowadzić symulację w JyMet należy załadować trzy pliki. Pierwszy jest modelem w formacie GSMN, który został nazwany **recon2\_xt.PIPES.CORE.v1.sfba**. Otwórz go za pomocą:

File -> Open model (ścieżka dostępu: C:SurreyFBA\MUFINS1.0\git\MUFINS1.0\_Examples\NR\_Recon2) Powinieneś

otrzymać taki wynik:

| 🛃 JyMet2.34                                   | ing on t                 | he complexity          | of the mo     | odel, and he | ence execu   |                                   | 5 |
|-----------------------------------------------|--------------------------|------------------------|---------------|--------------|--------------|-----------------------------------|---|
| File Edit View                                | Analyse So               | olve QSSPN Help        |               |              |              |                                   |   |
| Direction: max                                | Objective: S.CORE.v1.sfb | ax                     |               | Solve        | r: Simplex 💌 | Reduce matrix: 🗌 Comments: [      | ~ |
| 2169 genes                                    | 0 enzymes                | 7440 reactions 576     | 4 metabolites | Problem      |              |                                   |   |
| ID                                            |                          | Equation               | LB            | UB           | Rule         | Comment                           |   |
| R_10FTHF5GLUt                                 | I M_10fthf5glu           | _c = M_10fthf5glu_l    | 0.0           | 1000.0       |              | #5-glutamyl-10FTHF transport,     |   |
| R_10FTHF5GLU.                                 | M_10fthf5glu             | _m = M_10fthf5glu_c    | 0.0           | 1000.0       |              | #5-glutamyl-10FTHF transport,     |   |
| R_10FTHF6GLUt                                 | I M_10fthf6glu           | _c = M_10fthf6glu_l    | 0.0           | 1000.0       |              | #6-glutamyl-10FTHF transport,     |   |
| R_10FTHF6GLU.                                 | M_10fthf6glu             | _m = M_10fthf6glu_c    | 0.0           | 1000.0       |              | #6-glutamyl-10FTHF transport,     |   |
| R_10FTHF7GLUt                                 | I M_10fthf7glu           | _c = M_10fthf7glu_l    | 0.0           | 1000.0       |              | #7-glutamyl-10FTHF transport,     |   |
| R_10FTHF7GLU.                                 | M_10fthf7glu             | _m = M_10fthf7glu_c    | 0.0           | 1000.0       |              | #7-glutamyl-10FTHF transport,     |   |
| R_10FTHFtI M_10fthf_c = M_10fthf_I            |                          |                        | -1000.0       | 1000.0       |              | #10-Formyltetrahydrofolate lysc   |   |
| R_10FTHFtm M_10fthf_c = M_10fthf_m            |                          |                        | -1000.0       | 1000.0       |              | #10-Formyltetrahydrofolate mite   |   |
| R_11DOCRTSLt M_11docrtsl_c = M_11docrtsl_m    |                          |                        | -1000.0       | 1000.0       |              | #11-deoxycortisol intracellular t |   |
| R_11DOCRTSLtr M_11docrtsl_c = M_11docrtsl_r   |                          |                        | -1000.0       | 1000.0       |              | #11-deoxycortisol intracellular t |   |
| R_11DOCRTST M_11docrtstrn_c = M_11docrtstrn_m |                          |                        | -1000.0       | 1000.0       |              | #11-deoxycorticosterone intract   |   |
| R_11DOCRTST                                   | . M_11docrtst            | rn_c = M_11docrtstrn_r | -1000.0       | 1000.0       |              | #11-deoxycorticosterone intrac    |   |

Nie musisz zaznaczać metabolitów zewnętrznych (Solve -> Externality tag), ponieważ wszystkie dane dla modelu będą wczytane potem, razem z plikiem kontrolnym (patrz niżej).

Następnym plikiem, który musisz załadować jest plik Snoopy (z rozszerzeniem SPEPT). Można to zrobić poprzez kliknięcie:

QSSPN -> Import SPEPT oraz wybranie pliku NR\_Recon2.v3.1.spept

Pojawi się okno dialogowe z komendą "Set default maximal number of tokens". Należy zostawić wartość 2 dla symulacji jakościowych (dla symulacji ilościowych należy wybrać maksymalnie dużą liczbę, więc wpisujemy 1e9).

Powinieneś/naś otrzymać dane w okno jak poniżej:

| الله JyMet2.34                 |                             |                |           | con mence |
|--------------------------------|-----------------------------|----------------|-----------|-----------|
| File Edit View Analyse Solve   | QSSPN Help                  |                |           |           |
| recon2_xt.PIPES.CORE.v1.sfba x | QSSPN_mod<br>abolites Enzym | el.tm x        |           |           |
| PN node                        | Initial tokens              | Maximal tokens | Node type | Monitor   |
| PXR_mRNA                       | 0                           | 2              | 1         |           |
| PXR                            | 0                           | 2              | 1         |           |
| PXR_active                     | 0                           | 2              | 1         |           |
|                                |                             |                |           |           |

Ostatnim plikiem, który trzeba otworzyć jest plik kontrolny. Kliknij:

QSSPN -> Load control i załaduj plik tekstowy NR\_Recon2.v3.1.ctrl.txt

Twoja zakładka "Control" powinna wyglądać następująco:

| المعالم المعالم المعالم المعالم المعالم المعالم المعالم المعالم المعالم المعالم المعالم المعالم المعالم المعالم |                                | 1 <b>X</b> |  |  |  |  |
|----------------------------------------------------------------------------------------------------|--------------------------------|------------|--|--|--|--|
| File Edit View Analyse Solve QSSPN Help                                                                         |                                |            |  |  |  |  |
| recon2_xt.PIPES.CORE.v1.sfba x QSSPN_model.tm x                                                                 |                                |            |  |  |  |  |
| PN nodes Interactions Metabolites Enzymes Control                                                               |                                |            |  |  |  |  |
| Parameters InitialStates Functions FluxMap                                                                      |                                |            |  |  |  |  |
| Control parameter                                                                                               | Value                          |            |  |  |  |  |
| MODEL                                                                                                    | ./recon2_xt.PIPES.CORE.v1.sfba |            |  |  |  |  |
| NUMBER_OF_SAMPLES                                                                                               | 1                              |            |  |  |  |  |
| SEED                                                                                                    | 761                            | -          |  |  |  |  |
| TIME_MAX                                                                                                    | 3000.0                         |            |  |  |  |  |
| MAXIMAL_TIMESTEP                                                                                                | 0.01                           | -          |  |  |  |  |
| MAX_CHANGE                                                                                                    | 0.01                           | - 8        |  |  |  |  |
| OUTPUT                                                                                                    | ./output.xls                   | -          |  |  |  |  |
| LOG                                                                                                    | ./log.txt                      |            |  |  |  |  |
| MONITOR                                                                                                    | 100                            |            |  |  |  |  |
| QSSPN_ALGORITHM                                                                                                 | SIMULATION                     |            |  |  |  |  |
| GSMN_MODEL                                                                                                    | Recon2_PIPES                   |            |  |  |  |  |
| GSMN EXT TAG                                                                                                    | xt                             |            |  |  |  |  |

Plik kontrolny zawiera parametry dla symulacji, m.in. takie jak: model, w którym przeprowadzamy symulacje (wiersz "MODEL"), ile razy symulacja ma być przeprowadzona (wiersz "NUMBER\_OF\_SAMPLES"), czas trwania symulacji, czyli czas w którym będziemy obserwować zmiany poziomów metabolitów (wiersz "TIME\_MAX). Jak możesz zauważyć, w wierszu "GSMN\_EXT\_TAG" jest także zdefiniowane rozszerzenie dla metabolitów zewnętrznych.

Gdy już wszystkie niezbędne pliki zostały załadowane, można przeprowadzić symulacje. Kliknij:

QSSPN -> Run

Po kliknięciu "Run" twój plik kontrolny automatycznie zmieni swój wygląd:

| ا المعالم المعالم المعالم المعالم المعالم المعالم المعالم المعالم المعالم المعالم المعالم المعالم المعالم المعا |              |  |  |  |  |  |  |
|----------------------------------------------------------------------------------------------------|--------------|--|--|--|--|--|--|
| File Edit View Analyse Solve QSSPN Help                                                                         |              |  |  |  |  |  |  |
| recon2_xt.PIPES.CORE.v1.stba_xOSSPN_model.tm_x                                                                  |              |  |  |  |  |  |  |
| PN nodes Interactions Metabolites Enzymes Control                                                               |              |  |  |  |  |  |  |
| Parameters InitialStates Functions FluxMap                                                                      |              |  |  |  |  |  |  |
| Control parameter                                                                                               | Value        |  |  |  |  |  |  |
| MODEL                                                                                                    | gsmn.tmp     |  |  |  |  |  |  |
| NUMBER_OF_SAMPLES                                                                                               | 1            |  |  |  |  |  |  |
| SEED                                                                                                    | 761          |  |  |  |  |  |  |
| TIME_MAX                                                                                                    | 3000.0       |  |  |  |  |  |  |
| MAXIMAL_TIMESTEP                                                                                                | 0.01         |  |  |  |  |  |  |
| MAX_CHANGE                                                                                                    | 0.01         |  |  |  |  |  |  |
| OUTPUT                                                                                                    | ./output.xls |  |  |  |  |  |  |
| LOG                                                                                                    | ./log.txt    |  |  |  |  |  |  |
| MONITOR                                                                                                    | 100          |  |  |  |  |  |  |
| QSSPN_ALGORITHM                                                                                                 | SIMULATION   |  |  |  |  |  |  |
| GSMN_MODEL                                                                                                    | Recon2_PIPES |  |  |  |  |  |  |
| GSMN EXT TAG                                                                                                    | xt           |  |  |  |  |  |  |

Gdy program zakończy niezbędne obliczenia, zobaczysz nowy wiersz w tabeli o nazwie "Output". Zawiera on dane dla wszystkich elementów sieci Petriego. Dane te możemy zwizualizować. Zaznacz kolumnę z wartościami dla poziomu kortyzolu we krwi:

| 🀇 JyMet2.34                           | 1          | -         |           | 1         |            |           | _            |           |         |            |          |             |           |           |            |
|---------------------------------------|------------|-----------|-----------|-----------|------------|-----------|--------------|-----------|---------|------------|----------|-------------|-----------|-----------|------------|
| File Edit \                           | View Analy | se Solve  | QSSPN Hel | p         |            |           |              |           |         |            |          |             |           |           |            |
|                                       |            |           |           |           |            |           |              |           |         |            |          |             |           |           |            |
|                                       |            |           |           |           |            |           |              |           |         |            |          |             |           |           |            |
| recon2_xt.                            | PIPES.CORE | v1.sfba x | NR_Reco   | n2.v3.1 x | QSSPN_mo   | del.tm x  |              |           |         |            |          |             |           |           |            |
| PN nodes                              | Interactio | ns Metab  | olites En | zymes Co  | ntrol Outr | nut x Pic | t trajectory | x         |         |            |          |             |           |           |            |
| I I I I I I I I I I I I I I I I I I I |            |           |           |           |            |           |              |           |         |            |          |             |           |           |            |
| Sample1                               |            |           |           |           |            |           |              |           |         |            |          |             |           |           |            |
| Time                                  | Event      | CYP3A4    | GR        | GR_cort   | Glucose    | Glucose_r | Lactate      | Lactate_c | PXR     | PXR_active | cortisol | cortisol_bl | estradiol | estradiol | ligand2    |
| 0                                     | none       | 705.721   | 16.1833   | 9.4       | 0          | 0         | 10           | 0         | 50.2991 | 0.055      | 1.14     | 0           | 0.15      | 0         | 0.001      |
| 4.86952e                              | none       | 2         | 2         | 2         | 0          | 8.48994   | 2            | -0.0565   | 2       | 0.0549476  | 1.14003  | 0           | 0.15      | -2.27374e | 0.00102677 |
| 1.31711e                              | none       | 2         | 2         | 2         | 0          | 8.48994   | 2            | -0.0565   | 2       | 0.0548566  | 1.14007  | 0           | 0.15      | -2.27374e | 0.00107235 |
| 3.56253e                              | none       | 2         | 2         | 1.99999   | 0          | 8.48994   | 2            | -0.0565   | 2       | 0.0546113  | 1.1402   | 0           | 0.15      | -2.27374e | 0.00119525 |
| 9.63591e                              | none       | 2         | 2         | 1.99998   | 0          | 8.48994   | 2            | -0.0565   | 2       | 0.0539533  | 1.14054  | 0           | 0.15      | -2.27374e | 0.00152495 |
| 0.000260                              | none       | 2         | 2         | 1 00005   | 0          | 8 48004   | 2            | -0.0565   | 2       | 0.0522120  | 1 14144  | 0           | 0.15      | -2 273740 | 0.00230702 |

Następnie kliknij:

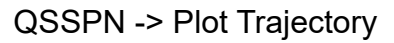

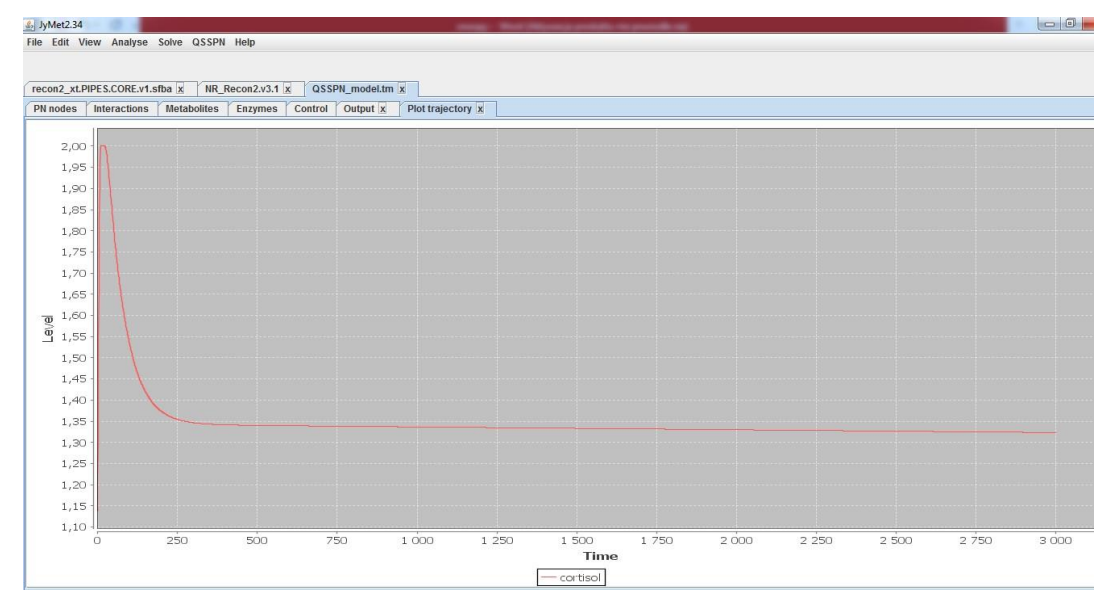

Plik zawierający wyniki jest automatycznie zapisywany w folderze MUFINS1.0 -> MUFINS1.0. Można go otworzyć, np. w programie Excel.

Wykres pokazuje, jak nadmiar kortyzolu jest degradowany w komórce. Następnie jego poziom osiąga nowy stan równowagi.

Wykonaj podobną operację (symulację) z użyciem danych poziomu mleczanu we krwi w czasie. Jakie wnioski wyciągniesz z tej obserwacji? Jak zmienia się stężenie mleczanu we krwi, przy zmianie stężenia kortyzolu?

Możesz przyjrzeć się sieci Petriego w programie Snoopy 1.21.

- 1. Uruchom program.
- Zainstaluj program (Uwaga: jeżeli pomimo zainstalowania programu, nie możesz otworzyć plików o rozszerzeniu SPEPT, znajdź na dysku nauczycielskim plik instalacyjny dla sterownika o nazwie vc\_redist.x64 i zainstaluj go).
- 3. Snoopy 1.21

Snoopy umożliwia zapisanie modelu w formacie sieci Petriego oraz wizualizację grafów. Kluczowym elementem w symulacjach dynamicznych jest powodowanie perturbacji w systemie, aby obserwować zachodzące zmiany.

Włącz program Snoopy. Upewnij się, że po lewej stronie widzisz okno z napisem "Hierarchy". Jeżeli nie widzisz takiego okna, to kliknij:

View -> Toggle Hierarchy browser

Następnie znajdź folder **NR\_Recon2** (ścieżka dostępu C:SurreyFBA\NR\_Recon2) i załaduj plik **NR\_Recon2.v3.1** 

W oknie "Hierarchy" znajdź i kliknij dwa razy lewym przyciskiem myszy na cortisol\_burst.

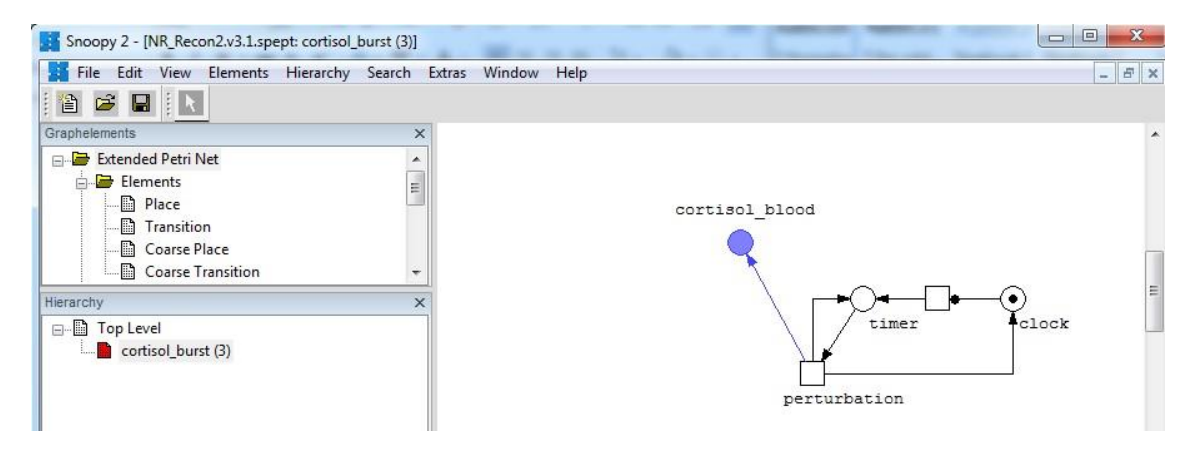

Powinno się pojawić nowe okienko, z tą podsiecią.